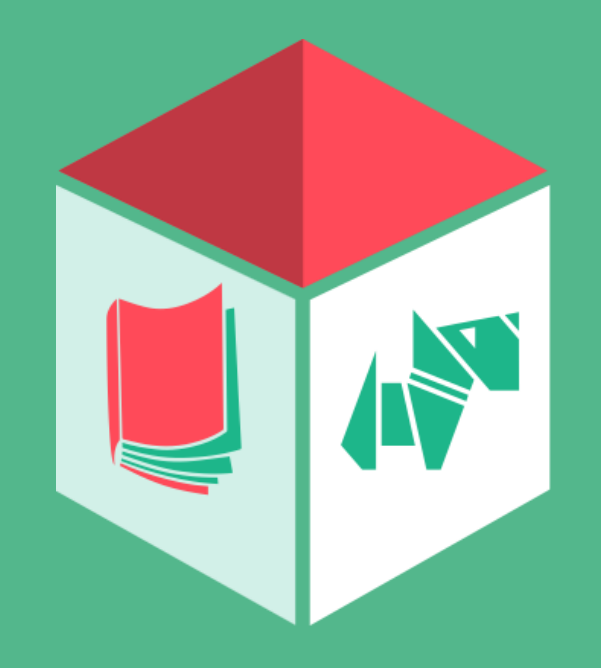

Описание возможностей и функционала электронных ресурсов УММ «Финансовая грамотность на уроках Всеобщей истории и Истории России»

### Сайт

### «Финансовая грамотность на уроках Всеобщей истории и Истории России»

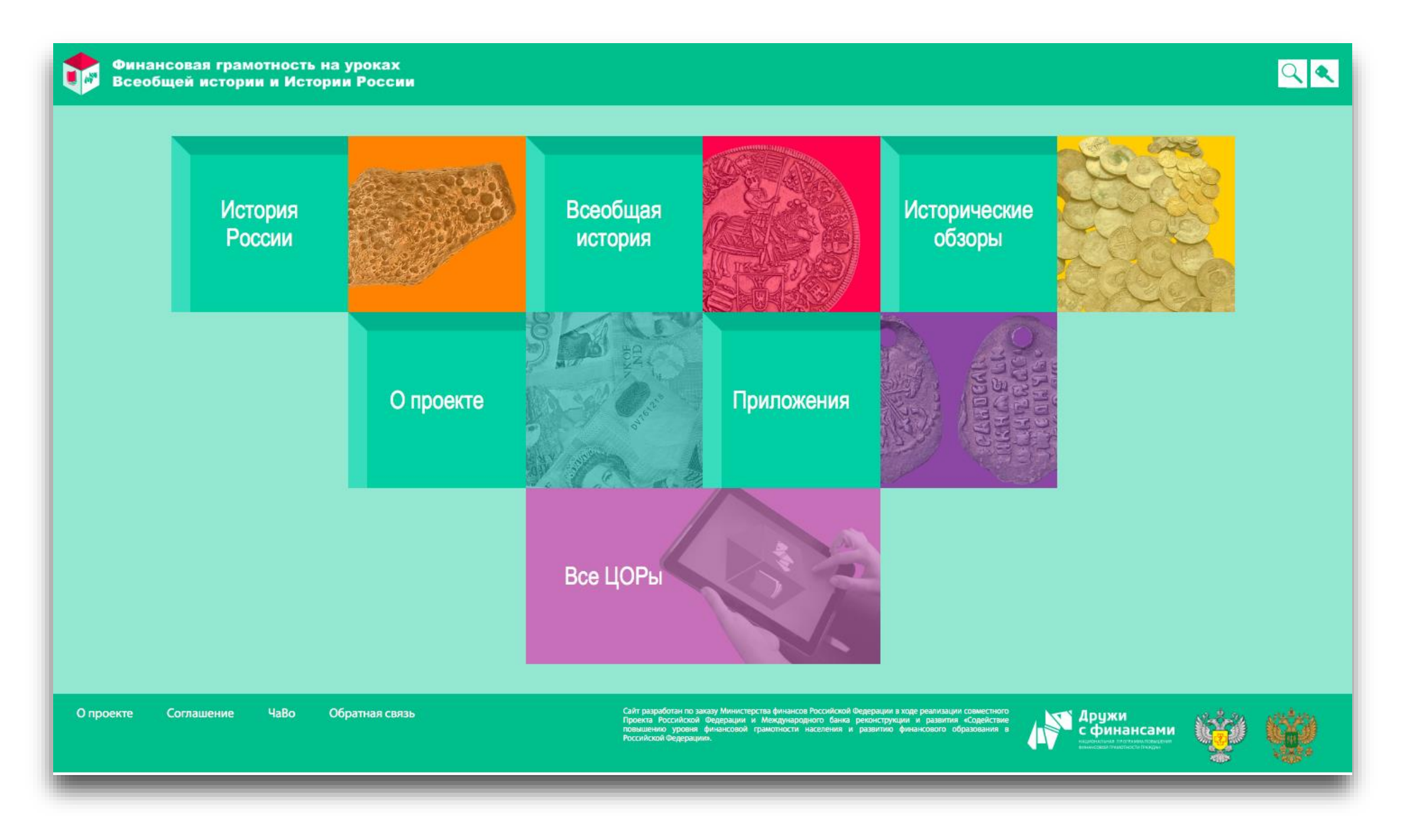

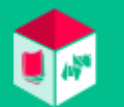

### Главная страница

#### Верхняя часть сайта (шапка)

- Логотип проекта «Финансовая грамотность на уроках Всеобщей истории и Истории России» вы с любой страницы сайта попадаете на главную страницу.
- Поиск по сайту иконка «лупа».
- Регистрация и вход на сайт иконка «ключик».

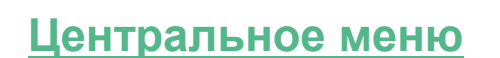

## Содержит три основных учебных раздела: История России, Всеобщая история, Исторические обзоры, а также дополнительные информационно-методические разделы: О проекте, Приложения и Все ЦОРы.

, кликнув на который

- История России раздел, посвященный истории России от древнейших времен до наших дней.
- Всеобщая история раздел, посвященный мировой истории от древнейших времен до наших дней.
- Исторические обзоры сборник интересных и познавательных текстов и заданий по темам финансов, финансовой грамотности и истории.
- О проекте информация о проекте «Финансовая грамотность на уроках Всеобщей истории и Истории России» (дублируется в футере (нижней части) сайта).
- Приложения страница с выложенными для скачивания мобильными приложениями, приложением для ПК, учебным и методическим пособиями, инструкцией по использованию ресурсов.
- Все ЦОРы страница с выбором ЦОРов.

#### Нижняя часть сайта

- О проекте информация о проекте «Финансовая грамотность на уроках Всеобщей истории и Истории России».
- Соглашение пользовательское соглашение по использованию сайта и его сервисов.
- ЧаВо раздел «Часто задаваемых вопросов». При клике открывается список вопросов. Кликнув на вопрос, вы увидите ответ на него.
- Обратная связь связь с администрацией сайта. При клике на название вы попадаете в раздел обратной связи:
  - в теме обращения из выпадающего списка выбирается тема для связи с администрацией сайта (Техническая поддержка или Другое);
  - e-mail необходимо ввести адрес электронной почты для ответа администрации на сообщение пользователя; если пользователь уже авторизован на сайте, его адрес подставляется автоматически;
  - сообщение поле для ввода предмета обращения к администрации сайта.

## Учебный раздел

История России (пример)

При клике на кнопку «История России» (в качестве примера) на главной странице сайта пользователь переходит на страницу раздела, в котором представлены:

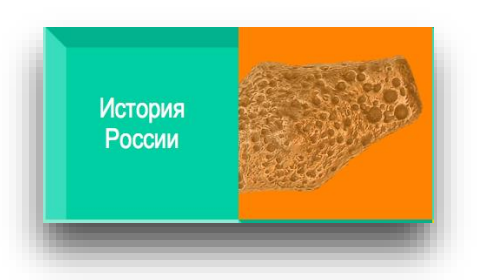

• подразделы сайта (Древняя Русь...и т. д.) в верхнем меню раздела

| Главная / История России                 |   |                                              |   |                                             |   |                                                        |   |                                                                     |   |
|------------------------------------------|---|----------------------------------------------|---|---------------------------------------------|---|--------------------------------------------------------|---|---------------------------------------------------------------------|---|
|                                          |   |                                              |   | История России                              |   |                                                        |   |                                                                     |   |
| Древняя Русь.<br>VIII–XV века<br>6 класс | • | Русское царство.<br>XVI–XVII века<br>7 класс | • | Российская империя.<br>XVIII век<br>8 класс | • | Российская империя.<br>XIX – начало XX века<br>9 класс | T | СССР и Российская Федерация.<br>XX – начало XXI века<br>10-11 класс | • |
|                                          |   |                                              |   |                                             |   |                                                        |   |                                                                     |   |

• линия времени и блоки с названиями подразделов

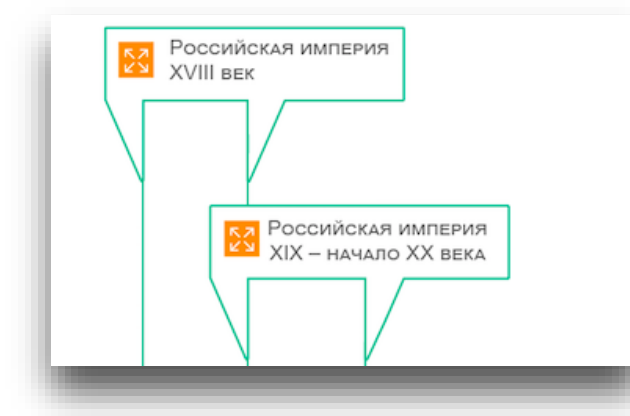

При клике на оранжевую иконку рядом с названием подраздела открывается окно с изображением-символом подраздела, и на ленте времени отображается соответствующий временной отрезок.

4

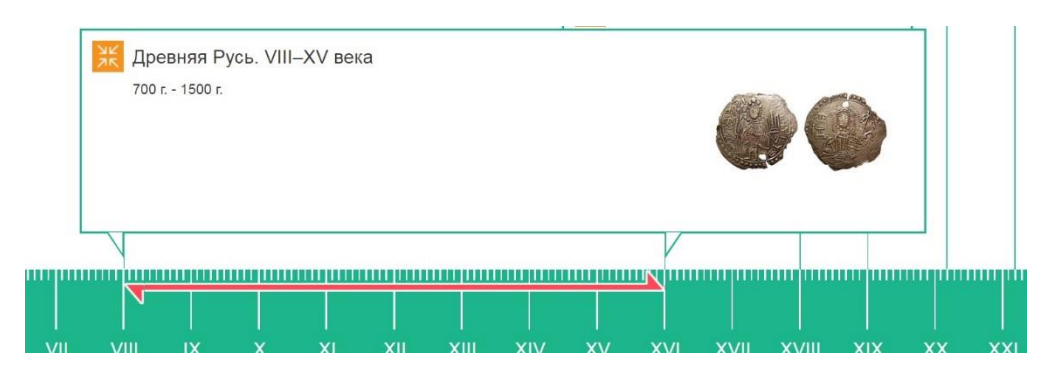

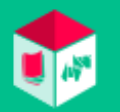

## Подраздел

#### История России (пример)

При клике на название подраздела (на ленте времени или в верхнем меню) происходит переход на главную страницу подраздела, содержащую меню подраздела (главы, посвященные данному периоду истории) и ленту времени. При клике на оранжевую иконку рядом с названием главы открывается окно с изображением-символом главы и кратким ее описанием, и на ленте времени отображается соответствующий временной отрезок.

| Финансовая грамот<br>Всеобщей истории | пность на уроках<br>и Истории России      |                    |                                               |                                      |                                             |                                                         |   |                                                                    |            | 9 |
|---------------------------------------|-------------------------------------------|--------------------|-----------------------------------------------|--------------------------------------|---------------------------------------------|---------------------------------------------------------|---|--------------------------------------------------------------------|------------|---|
|                                       | Плавная / История Россия / Российская имп | egwa. XVIII oek    |                                               |                                      |                                             |                                                         |   |                                                                    |            | - |
|                                       |                                           |                    |                                               | Исто                                 | рия России                                  |                                                         |   |                                                                    |            |   |
|                                       | Доевноя Русь.<br>VIII-XV века<br>б класс  | *                  | Русское царство.<br>XVII-XVII века<br>7 класс | Peco                                 | úccess manuspan,<br>XXVIII mex ♥<br>8 nemec | Российская имянерия.<br>XIX — начало XX века<br>9 класс | • | СССР и Российская Федерация.<br>XX – начало X0 века<br>10-11 класс | •          |   |
|                                       |                                           |                    | Сибирск                                       | ая монета                            |                                             |                                                         |   |                                                                    |            |   |
|                                       |                                           |                    |                                               | Российско-Америка<br>компания        | внская                                      |                                                         |   |                                                                    |            |   |
|                                       |                                           | Русские уч         | еники Адама Смита                             |                                      |                                             |                                                         |   |                                                                    |            |   |
|                                       |                                           |                    |                                               | Фальшивые п<br>Налогообложение купеч | іятаки<br>ества                             |                                                         |   |                                                                    |            |   |
|                                       |                                           |                    |                                               |                                      |                                             | _                                                       |   |                                                                    |            |   |
|                                       |                                           | Натурал<br>Болотов | њное хозяйство Андре<br>la                    | я                                    |                                             |                                                         |   |                                                                    |            |   |
|                                       |                                           | N                  | - Regula                                      |                                      | Y                                           |                                                         |   |                                                                    |            |   |
|                                       |                                           |                    | общест                                        | e okonominackoe<br>Bo                |                                             |                                                         |   |                                                                    | <u>ل</u> ے |   |
|                                       |                                           | 🔀 Первые бан       | ки                                            |                                      |                                             |                                                         |   |                                                                    |            |   |
|                                       |                                           |                    |                                               |                                      |                                             | /'                                                      |   |                                                                    |            |   |

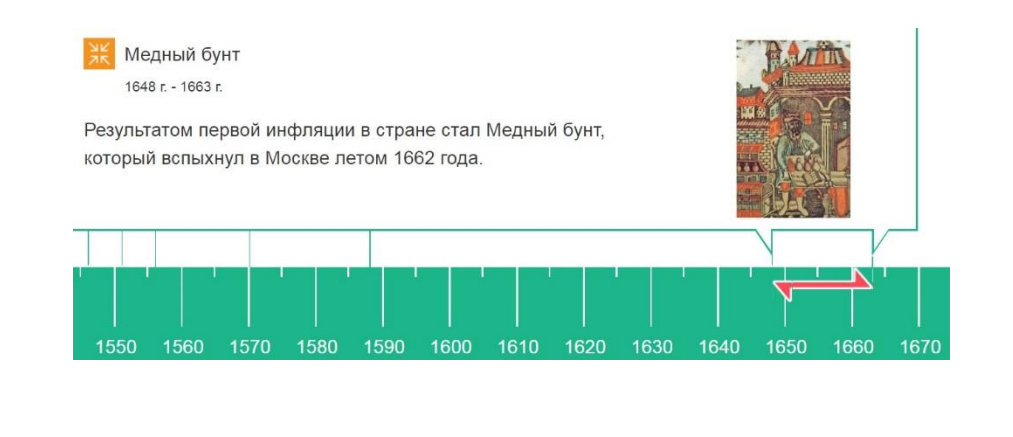

Перейти в конкретную главу можно также при раскрытии верхнего выпадающего меню.

|                    |                |                            | История России                            |                                       |     |                                     |   |
|--------------------|----------------|----------------------------|-------------------------------------------|---------------------------------------|-----|-------------------------------------|---|
| <br>Deserved Dates | 1.1            | 0                          |                                           | Development of                        | 1.1 | 0000 - Developed Assesses           |   |
| VIII-XV BRAIN      | *              | XVI-XVII BEKB<br>7 KITECS  |                                           | XIX - HeHeno XX Berta<br>9 stracc     | •   | XX – нечало XXI века<br>10-11 класс | * |
|                    | 1.1            |                            | Deversional certocera Dertra I            |                                       |     |                                     |   |
|                    |                |                            | Первые банки                              |                                       |     |                                     |   |
|                    |                |                            | Ассигнации                                |                                       |     |                                     |   |
|                    |                |                            | Вольное экономическое общество            |                                       |     |                                     |   |
|                    |                |                            | Натуральное хозяйство Андрея Болотова     |                                       |     |                                     |   |
|                    |                | 🔀 Сибирская мон            | ет Налогообложение кулечества             |                                       |     |                                     |   |
|                    |                |                            | Фальшивые пятаки                          | ~~                                    |     |                                     |   |
|                    |                | · · ·                      | Русские ученики Адама Смита               | · · · · · · · · · · · · · · · · · · · |     | -                                   |   |
|                    |                |                            | ОС Российско-Американская компания<br>Об/ |                                       |     |                                     |   |
|                    |                |                            | Сибирская монета                          | _                                     | V   |                                     |   |
|                    |                |                            | Контрольная работа                        |                                       |     |                                     |   |
|                    | Русские уче    | еники Адама Смита          | Глоссарий терминов                        |                                       |     |                                     |   |
|                    |                |                            |                                           |                                       |     |                                     |   |
|                    |                | r                          |                                           |                                       |     |                                     |   |
|                    |                | l                          | Фальшивые пятаки                          |                                       |     |                                     |   |
|                    |                |                            | V                                         |                                       |     |                                     |   |
|                    |                | 53 Hanor                   | собложение купечества                     |                                       |     |                                     |   |
|                    |                |                            |                                           |                                       |     |                                     |   |
|                    |                |                            | r I                                       | _                                     |     |                                     |   |
|                    | Натурал        | ьное хозяйство Андрея<br>а |                                           |                                       |     |                                     |   |
|                    | N              | -                          |                                           | ~                                     |     |                                     |   |
|                    | 1              |                            |                                           |                                       |     |                                     |   |
|                    |                | Вольное эконо              | MW40CKD0                                  |                                       |     |                                     |   |
|                    |                | Competitio                 |                                           |                                       |     |                                     |   |
|                    |                |                            |                                           |                                       |     |                                     | ſ |
|                    | 52 Первые банк | и                          |                                           |                                       |     |                                     |   |

### Глава

#### Деньги Древней Руси (пример)

Глава содержит текст, изображения, финансовые и экономические выводы, а также дополнительную информацию (время, место, финансовые, экономические, исторические термины и т. д.).

Аружи с финансами

6

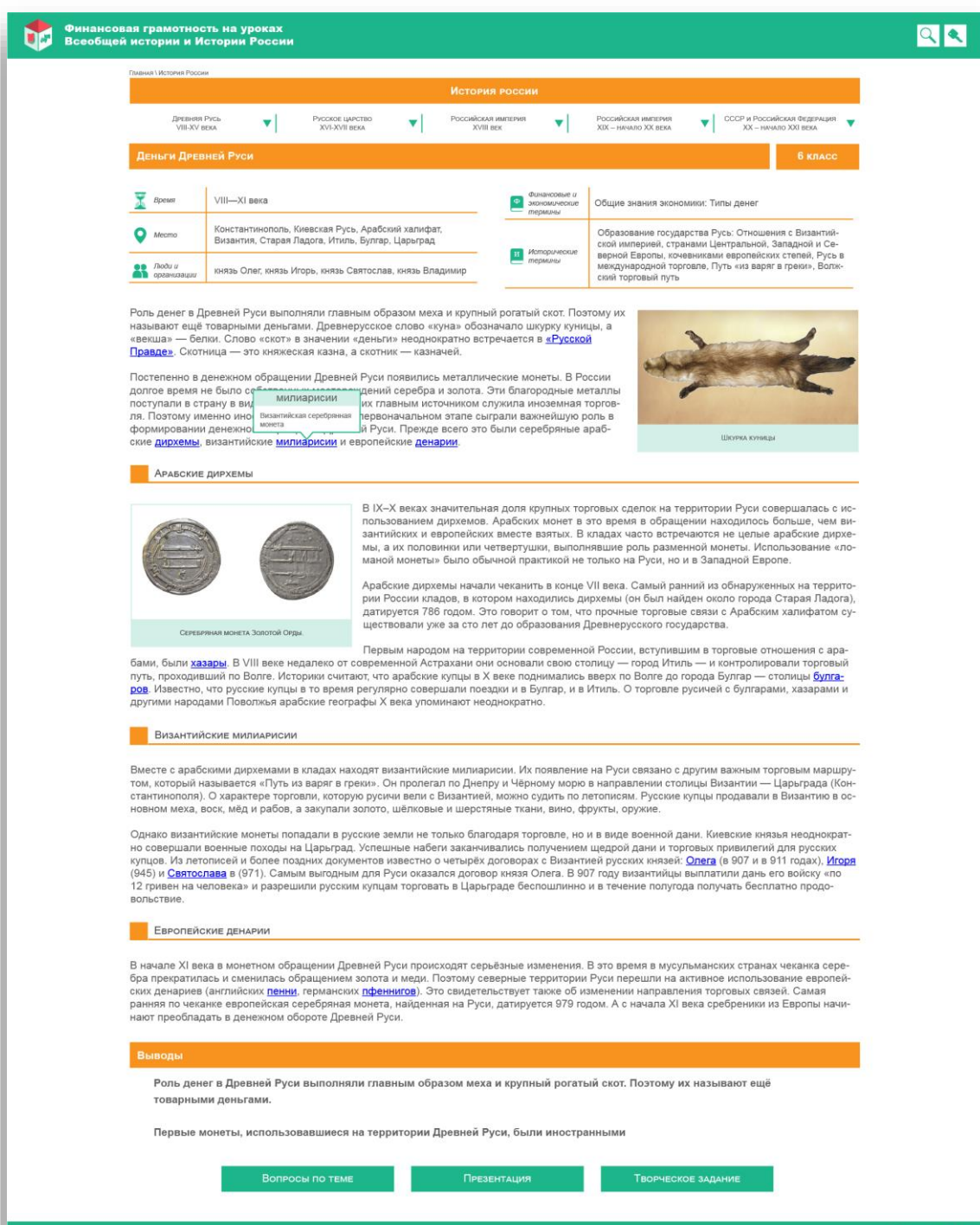

- В тексте присутствуют активные ссылки:
- всплывающие ссылки на описание термина;
- ссылки на другие главы сайта;
- ссылки на статьи «Википедии».

Также можно кликнуть на изображение для его увеличения и получения дополнительной информации о нем.

В тексте некоторых глав встречаются дополнительные выноски с интересной информацией, которые можно раскрыть, кликнув на стрелочку для раскрытия текста.

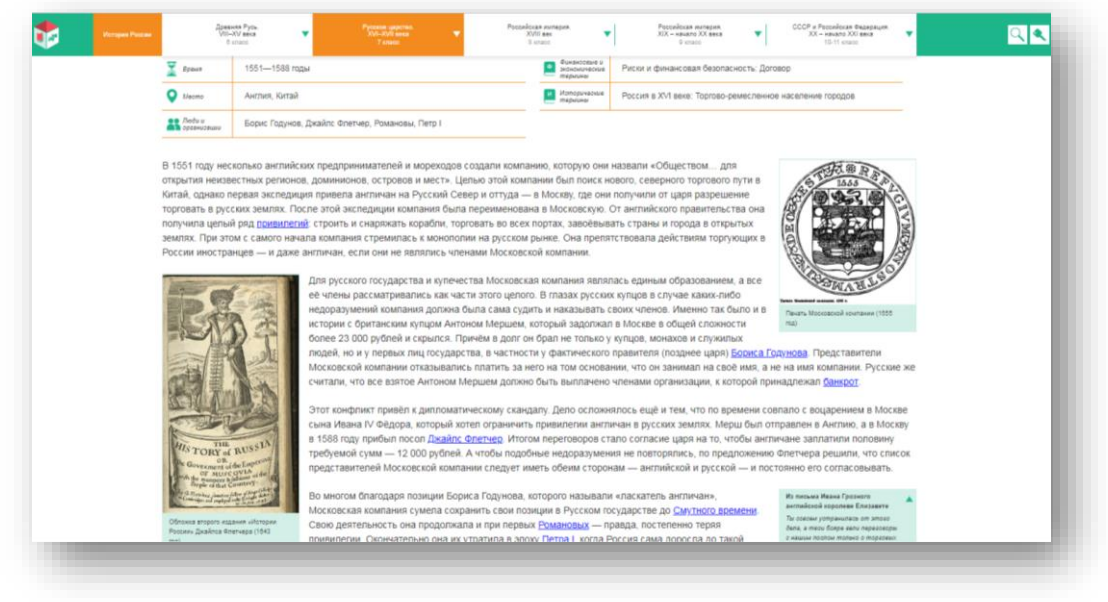

### Вопросы по теме, творческие задания и презентации

В конце текстов глав располагаются кнопки с дополнительными материалами — вопросами по теме, презентацией и творческими заданиями.

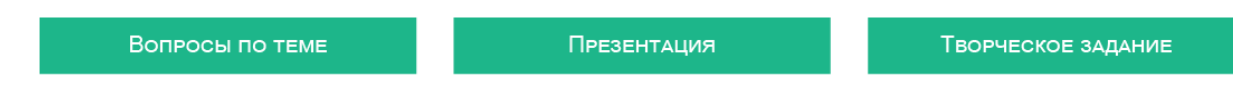

#### Вопросы по теме

Содержат ряд проверочных вопросов к пройденному материалу главы. Ученик может самостоятельно проверить свои знания, а может получить задания для решения от учителя.

| Финансовая грамотность на уроках<br>Всеобщей истории и Истории России                                                                                                    |                                                |
|----------------------------------------------------------------------------------------------------|------------------------------------------------|
| Плавная / Всеобщая история / Новое время. XVI–XVII век./ Коникистадор Коргес и дипломат де ла Гаска./ Вопросы по теме<br>Вопрос №1 к теме: «Конкистадор Кортес и дипломат де ла Гаска» ? 7 класс                                                                                                    | Лля получения                                  |
| Что такое «реконкиста»?<br>© борьба населения Пиренейского полуострова за возврат захваченных арабами земель                                                                                                    | инструкции по прохождению задания              |
| денежная единица Испании в XVIII веке                                                                                                    | необходимо нажать на иконку со знаком вопроса. |
| оссловная привелегия                                                                                                    |                                                |
|                                                                                                    |                                                |
|                                                                                                    |                                                |
| Ответить Пропустить Завершить Вернуться к главе                                                                                                    |                                                |
|                                                                                                    |                                                |
| О проекте Соглашение ЧаВо Обратная связь Сайт разработан по заказу Министерства финансов Российской Федерации в ходе реализации<br>совместного Проекта Российской Федерации и Международного Санка реконструкции и развития<br>«Седействие повшению усреваниеми усреваниеми у разветия» финансового<br>оразования в Российской Федерации». |                                                |

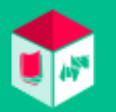

### Вопросы по теме, творческие задания и презентации

#### Презентация

Содержит текст главы с изображениями, выносами, ссылками и терминами.

#### Творческие задания

Содержат ряд заданий творческого характера, мотивирующих учеников самостоятельно проанализировать материал и проявить творческий подход, стимулирующих умственную деятельность ученика.

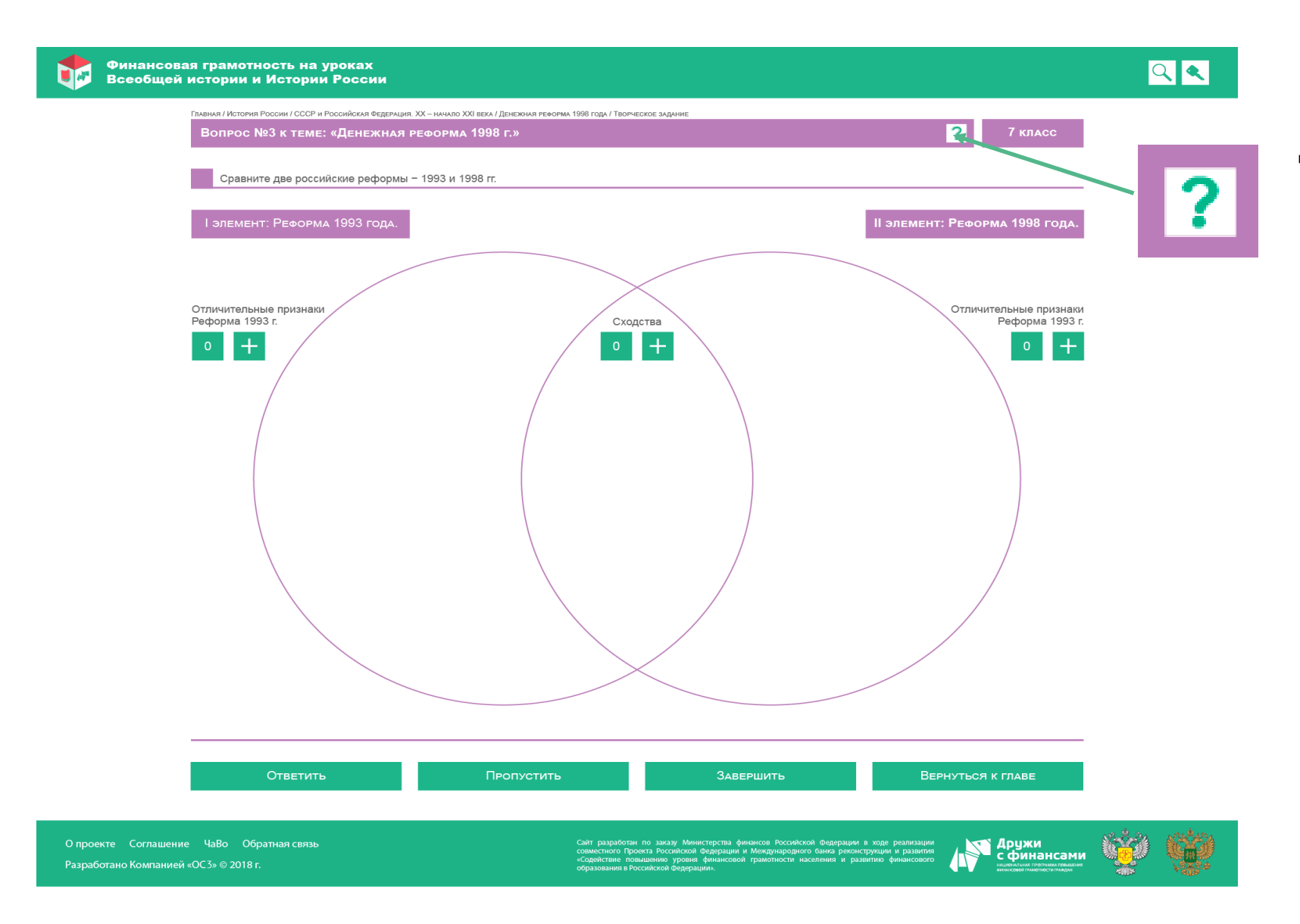

Для получения инструкции по прохождению задания необходимо нажать на иконку со знаком вопроса.

## Раздел «Все ЦОРы»

Все ЦОРы — это раздел с выбором цифровых образовательных ресурсов (заданий различного типа — вопросов по теме и творческих заданий). На сайте в данном разделе доступно 14 типов ЦОРов и 15 типов ЦОР- органайзеров.

Пользуясь фильтром, вы можете выбрать ЦОР. Выбор предоставлен по учебным разделам и подразделам сайта, классу или типу ЦОРа.

- При выборе некоторых типов заданий вам необходимо обратить внимание на отсутствие кнопки «Ответить» в некоторых ЦОРах (например, в ЦОРе «Органайзер №..»). Задания данных типов не предназначены для автоматической проверки, а созданы для помощи учителю в организации интерактивных форм обучения, поэтому однозначный ответ здесь не предусмотрен.
- В других типах заданий с автоматической проверкой ответа предусмотрена кнопка «Ответить», нажав на которую после ответа вы узнаете, правильно ли вы ответили, и сам правильный ответ.
- Обратите внимание на то, что при выполнении заданий в разделе «Все ЦОРы» ответы и результаты прохождения не сохраняются, о чем есть соответствующее предупреждение в заданиях.

Такие функциональные возможности обусловлены методическими особенностями раздела «Все ЦОРы». Если вы отвечаете на аналогичные вопросы, расположенные в конце глав учебных разделов, все кнопки, необходимые для работы с заданиями, присутствуют.

|                                                                                                    |                                                                                                    |                                                                                                    |                                                                                                    | •                                                                                                    |
|----------------------------------------------------------------------------------------------------|----------------------------------------------------------------------------------------------------|----------------------------------------------------------------------------------------------------|----------------------------------------------------------------------------------------------------|----------------------------------------------------------------------------------------------------|
| Главная / Все ЦОРы                                                                                                    | Все ЦОРы                                                                                                    |                                                                                                    | Вопрос по теме «Монеты Римской им                                                                                                    | перии» ? 5 класс                                                                                               |
| Поиск ЦОР<br>Для поиска нужного задания воспользуйтесь финьтрами<br>Типъ Цро<br>Все<br>Поиск по разделам<br>Все<br>Класс<br>Все | Волобщая история         Досемий история           Волобщая история         Досемий история           Волобщая история         Досемий история           Волобщая история         Досемий история           Волобщая история         Досемий история           Волобщая история         Досемий история           Волобщая история         Досемий история           Волобщая история         Досемий история           Волобщая история         Досемий история | Image: Sec: V-XV and Sec: V-XV and Sec: V | Соотнесите политика из списка сл<br>в период его правления.<br>1 Марк Ульпий Нерва<br>Траян<br>2 Октавиан Август<br>3 Гай Юлий Цезарь<br>4 Марк Юний Брут | лева с изображением на монете, которое чеканил<br>Император и дети<br>Бык<br>Рог изобилия<br>Фригийский колпак |
|                                                                                                    | Hoteliuse ac topes.<br>XX-XXI assa                                                                                                    | a Decess Pycs. Mill-XV<br>posa                                                                                                    | Вы находитесь в отдельном Ц<br>Для сохранения ответа прой                                                                                                 | Ответить<br>[ОРе. Сохранение ответа не предусмотрено.<br>ідите задание из соответствующей главы.               |

### Раздел «Приложения»

На странице расположены ссылки на все ресурсы УММ «Финансовая грамотность на уроках Всеобщей истории и Истории России».

Пользователь может установить/скачать учебное и методическое пособия, мобильное приложение для ПК и мобильное приложение для смартфонов и планшетов в магазинах мобильных приложений «App Store» и «Google Play».

| Главная / Приложения |                                                                                                    |
|----------------------|----------------------------------------------------------------------------------------------------|
|                      | Приложения                                                                                                    |
| Приложен             | ие «Финансовая грамотность на уроках Всеобщей истории и Истории России» для мобильных устройств                                                                                                    |
|                      | Приложение «Финансовая грамотность на уроках Всеобщей истории и Истории России» создано для учащихся 5-11-х классов, интересующихся историей России и мира с давних времен и до<br>настоящего времени, желающих узнать что-то новое и интересное по множеству тем, связанных с финансовыми отношениями и финансовым поведением.<br>Приложение предназначено как для самостоятельного изучения тем и проверки собственных знаний, так и для взаимодействия с учителями истории в рамках образовательных программ.                                                                                                    |
| App Store            | Soctime a good Play                                                                                                    |
| Приложен             | ие «Финансовая грамотность на уроках Всеобщей истории и Истории России» для ПК (ОС Windows 8/10)                                                                                                    |
|                      | Для установки программного продукта запустите файл oc3finhist.exe. После запуска инсталлятор выполнит подготовительные процедуры, и на экран компьютера будет выведено окно с<br>предложением установки.<br>После подтверждения установки (необходимо нажать кнопку «Далее») программа установки предложит ознакомиться с лицензионным соглашением на использование Приложения «Финансовая<br>грамотность на уроках Всеобщей истории и Истории России». Установка продукта возможна только в том случае, если вы согласны с условиями лицензионного соглашения.<br>На следующем этапе программа-инсталлятор попросит указать следующую информацию:                                                                      |
|                      | <ul> <li>директорию на локальном жестком диске, в которую будет устанавливаться программный продукт;</li> <li>директорию в меню «Пуск», где программа установки создаст ярлыки;</li> <li>предложение о создании дополнительного значка на Рабочем столе.</li> </ul>                                                                                                    |
|                      | После этого осуществляется основной этап установки программного продукта, в ходе которого на экран будет выводиться статус-бар, отображающий ход выполнения установки. По завершении<br>установки на экран выводится соответствующее информационное сообщение.                                                                                                    |
| Установить           |                                                                                                    |
| Учебное п            | особие                                                                                                    |
| \$_<br>\$_<br>\$     | Главы учебного пособия синхронизированы с темам примерных основных образовательных программ основного и среднего общего образования, а также с параграфами учебников<br>федерального перечня. Все главы, кроме блока исторических обзоров, отнесены к определенному классу (ступени обучения) и разделу (История России и Всеобщая история). Каждая глава<br>содержит текст и завершается контрольными вопросами и заданиями, которые помогают учащимся освоить материал. Предусмотрены задания повышенной сложности, приводится перечень<br>тем для творческих проектов. Учебное пособие может быть использовано в качестве дополнительного материала на уроках истории, для внеклассного и самостоятельного изучения. |
| Скачать              |                                                                                                    |
|                      |                                                                                                    |

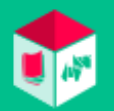

### Общий функционал сайта для учителя

#### Регистрация на сайте

Для регистрации на сайте необходимо кликнуть на иконку «ключик», и ввести необходимые данные:

- логин email,
- пароль,
- фамилию и имя,
- название образовательного учреждения (выбор из прикрепленной базы).

После ввода данных нужно поставить галочку о принятии условий пользовательского соглашения и политики конфиденциальности.

| Финансовая грамотность на уроках<br>Всеобщей истории и Истории России | <ul><li>Регистрация</li><li>Ученик • Учитель</li></ul>                                                                                                    | ! Вход на сайт<br>осуществляется |
|-----------------------------------------------------------------------|----------------------------------------------------------------------------------------------------|----------------------------------|
|                                                                       | Email                                                                                                    | по логину (е-                    |
|                                                                       | Подтверждение пароля                                                                                                    | mail) и паролю.                  |
|                                                                       | Фамилия                                                                                                    | Для входа                        |
|                                                                       | Имя<br>Населенный пункт                                                                                                    | (авторизации) на                 |
|                                                                       | Образовательное учреждение                                                                                                    | сайт также                       |
|                                                                       | Накомая на кнопку «Зарегистрироваться», Вы принимаете условия <u>Пользовательского</u><br><u>соглашения</u> и даете свое согласие ООО «АЙТи Агенство ОСЭ» на обработку своих персональных<br>данных, в соответствии с Федеральным закономо и 27.07.2006 года № 15:2-03 в О персональных<br>данных», на условиях и для целей, определенных <u>Политикой конфиденциальности</u> . | нажмите на                       |
|                                                                       | Зарегистрироваться<br>или                                                                                                    | иконку с                         |
|                                                                       | Войти                                                                                                    | ключиком.                        |
|                                                                       |                                                                                                    |                                  |

расположенную справа в шапке сайта,

В личном кабинете учитель может:

- изменить свои личные данные,
- добавить/изменить свой аватар, кликнув на месторасположение аватара,
- увидеть код для добавления ученика, который необходимо сообщить учащимся для их прикрепления к учителю.
- удалить свой аккаунт.

| Финансовая грамотность на Всеобщей истории и Истори                       | уроках<br>и России                                                                                    |                 | <mark>с Умный Учитель</mark> 😨 🗧<br>Учитель |
|---------------------------------------------------------------------------|----------------------------------------------------------------------------------------------------|-----------------|---------------------------------------------|
| Главная / Личный кабинет учителя                                          |                                                                                                    |                 |                                             |
|                                                                           | Личный кабинет у                                                                                      | учителя         |                                             |
| Классы                                                                    | Список учеников                                                                                       | Раздать задания | Статистика учеников                         |
|                                                                           | Фамилия<br>Умный<br>имя<br>Учитель<br>Населенный пункт<br>Москва<br>Образовательное учреждение<br>178 |                 |                                             |
| Код для добавления ученика<br>899156093                                   | Сохранить изменения<br>Удалить аккаунт                                                                |                 | Изменить пароль                             |
| О проекте Соглашение ЧаВо<br>Разработано <u>Компанией «ОСЗ»</u> © 2018 г. | Код для добавления ученика<br>899156093                                                               | 1               | реализации<br>и развити<br>инвискоот        |

#### Классы

Учитель может формировать классы:

Классы

- кликнув на соответствующую кнопку «Классы»,
- кликнув на кнопку «+».

В окне формирования класса:

- в первой строке вводится его название,
- во второй строке осуществляется выбор учеников для данного класса; для этого необходимо поставить галочку в чек-боксе напротив выбранной фамилии ученика,
- в третьей строке нужно сохранить выбранных учеников в классе, нажав на соответствующую кнопку.

| Главная / Личный кабинет учителя / Классы<br>Классы<br>Кон | Список уч<br>НТРОЛЬНАЯ ГРУППА | Личный каб<br>еников<br>плацебо | инет учител: | <b>я</b><br>Раздать задания | Статистика учеников |
|------------------------------------------------------------|-------------------------------|---------------------------------|--------------|-----------------------------|---------------------|
| Классы<br>Кон                                              | Список уч                     | Личный каб<br>еников<br>плацебо | инет учителя | <b>я</b><br>Раздать задания | Статистика учеников |
| Классы                                                     | Список уч<br>нтрольная группа | плацебо                         |              | Раздать задания             | Статистика учеников |
| Кон                                                        | нтрольная группа              | плацебо                         |              |                             |                     |
|                                                            |                               |                                 | 003          |                             |                     |
| +                                                          |                               |                                 |              |                             |                     |
|                                                            |                               |                                 |              |                             |                     |
|                                                            |                               |                                 |              |                             |                     |
|                                                            |                               |                                 |              |                             |                     |
|                                                            |                               |                                 |              |                             |                     |
|                                                            |                               |                                 |              |                             |                     |
|                                                            |                               |                                 |              |                             |                     |
|                                                            |                               |                                 |              |                             |                     |

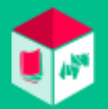

#### Классы

- Кликнув на иконку с названием класса, учитель может посмотреть всех учеников, входящих в класс.
- Учитель может добавить ученика, выбрав его из списка и кликнув на кнопку «Добавить».
- Учитель может удалить ученика из класса, кликнув на «крестик» в таблице списка рядом с данными ученика.
- Учитель может удалить класс, кликнув на соответствующую кнопку.

|             |   | Личный н        | кабинет учителя |            |                     |
|-------------|---|-----------------|-----------------|------------|---------------------|
| Классы      |   | Список учеников | Раздать задания |            | Статистика учеников |
| плацебо     |   | Фамилия Имя     | E-mail          | Посмотреть | Удалить из класса   |
|             | 1 | Елена           | @               | ٢          | ×                   |
| Контрольная | 2 | Умный Ученик    | @rambler.ru     | ۲          | ×                   |
| группа      | + |                 |                 |            | 🔻 Добавить          |

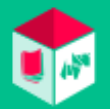

#### Список учеников

- Учитель может посмотреть список учеников, пользуясь поиском по фамилии и имени ученика, классу и электронному адресу (e-mail) ученика.
- Нажав на иконку «глазик» 📀 , учитель может посмотреть информацию об ученике.

|           | инансо<br>сеобще<br>оссии | вая грамотность на урока<br>ей истории и Истории | ×                   |                  |              |                     | Умный<br>Учитель<br>Учитель |
|-----------|---------------------------|--------------------------------------------------|---------------------|------------------|--------------|---------------------|-----------------------------|
| Главная / | Личный каби               | нет учителя / Список учеников                    |                     |                  |              |                     |                             |
|           |                           |                                                  |                     | Личный кабі      | инет учителя |                     |                             |
|           | Классы Спис               |                                                  | Список учеников Ра: |                  | я            | Статистика учеников |                             |
|           | Поиск учеников            |                                                  |                     | Фильтр по классу |              | Фильтр по e-mail    |                             |
|           |                           |                                                  |                     | Неважно          |              |                     |                             |
|           |                           | Фамилия Имя                                      |                     | E-               | mail         | Класс               | Посмотреть                  |
|           | 1                         | Михаил                                           |                     | @                |              |                     | ۲                           |
|           | 2                         | Елена                                            |                     | @:               |              | плацебо, ос3        | ۲                           |
|           | 3                         | Умный Ученик                                     |                     | @rambler.ru      |              | плацебо             | ۲                           |
|           | 4                         | Ирина                                            |                     | @eandex.r        | u            | oc3                 | ۲                           |
|           | 5                         | Жасмин                                           | Жасмин              |                  |              |                     | ۲                           |

#### Раздать задания

Учитель может раздать задания ученикам для выполнения. Для этого надо зайти в раздел «Раздать задания».

| Финансовая грамотность на уро<br>Всеобщей истории и Истории<br>России                | ках                                                                                                    |                                                                                                    |                                       | C                   | Умный<br>Учитель<br>Учитель |
|--------------------------------------------------------------------------------------|----------------------------------------------------------------------------------------------------|----------------------------------------------------------------------------------------------------|---------------------------------------|---------------------|-----------------------------|
| Главная / Личный кабинет учителя / Раздать задания                                   | <b>-</b>                                                                                                    | e                                                                                                    |                                       |                     |                             |
|                                                                                      | Линны ка                                                                                                    | юинет учителя                                                                                                    |                                       |                     |                             |
| Классы                                                                               | Список учеников                                                                                                    | Раздать задания                                                                                                    |                                       | Статистика учен     | иков                        |
| 1 Выбрать задания                                                                    | 5 kma                                                                                                    |                                                                                                    | 2                                     | 3                   | 4                           |
| Задания Контрольная работа                                                           | Монеты Древней<br>Греции                                                                                                 | «Артхашастра»                                                                                                    | Выбрать<br>учеников<br>для            | Название<br>задания | Выбрать<br>срок<br>сдачи    |
| Для поиска нужного задания воспользуйтесь филь                                       | грами                                                                                                    |                                                                                                    | раздачи                               |                     | задания                     |
| типы ЦОР<br>Все                                                                      | буддизма                                                                                                    | республики                                                                                                    |                                       |                     |                             |
| Поиск по разделам                                                                    | 5 кла                                                                                                    | ос 7 класс                                                                                                    |                                       |                     |                             |
| Bce                                                                                  |                                                                                                    |                                                                                                    |                                       |                     |                             |
| Класс                                                                                | Эликт Диоклетиана                                                                                                    |                                                                                                    |                                       |                     |                             |
| Bce                                                                                  | ценах                                                                                                    | дипломат де ла Гаска                                                                                                    |                                       |                     |                             |
|                                                                                      |                                                                                                    | 320 0 mm                                                                                                    |                                       |                     |                             |
|                                                                                      |                                                                                                    | Далее                                                                                                    |                                       |                     |                             |
|                                                                                      |                                                                                                    |                                                                                                    |                                       |                     |                             |
|                                                                                      |                                                                                                    |                                                                                                    |                                       |                     |                             |
| О проекте Соглашение ЧаВо Обратная с<br>Разработано <u>Компанией «ОСЗ»</u> © 2018 г. | Сайт разработан по заказу Министе<br>Проекта Российской Федерации<br>повышению уровня финансовой<br>Российский Федерации | рства финансов Российской Федерации в ходе реализации с<br>и Международного банка реконструкции и развития «<br>грамотности населения и развитию финансового обра | овместного<br>Содействие<br>зования в | оужи<br>финансами   | <u>100 (60)</u>             |
|                                                                                      |                                                                                                    | 16                                                                                                    |                                       |                     |                             |

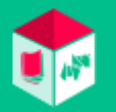

#### Раздать задания

Можно раздать 2 типа заданий — контрольная работа и задания.

 Контрольная работа относится к какому-либо подразделу сайта, например «Древний мир» или «Российская империя. XVIII век», и состоит из смешанных вопросов к главам нужного подраздела. Для раздачи контрольной работы необходимо курсором кликнуть на кружок рядом с надписью «Контрольная работа» и отметить нужный подраздел.

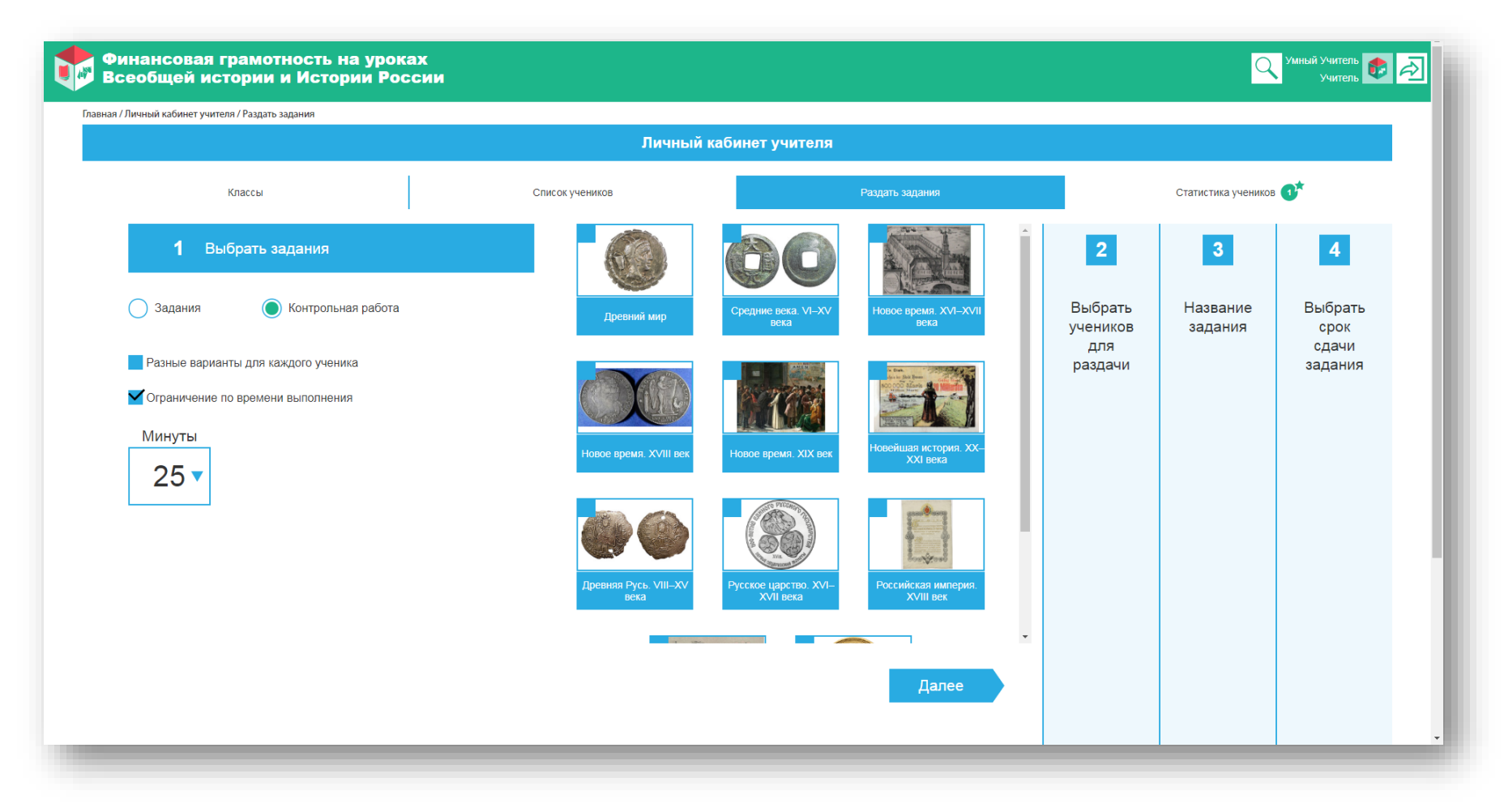

- Учитель может раздать контрольную работу с разным набором вопросов (сформированных в случайном порядке из имеющихся) для учеников, входящих в один класс.
- Учитель также может задать ограничение по времени на выполнение контрольной работы.

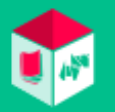

#### <u>Раздать задания</u>

Можно раздать 2 типа заданий — контрольная работа и задания.

- Контрольная работа относится к какому-либо подразделу сайта, например «Древний мир» или «Российская империя. XVIII век», и состоит из смешанных вопросов к главам нужного подраздела. Для раздачи контрольной работы необходимо курсором кликнуть на кружок рядом с надписью «Контрольная работа» и отметить нужный подраздел.
- Задания относятся к разделам, подразделам сайта, типам ЦОРов и классам. При клике на кружочек рядом с надписью «Задания» появляется фильтр для выбора.

| Классы                                             | Список учеников              | Раздать задан                                                                                                    |
|----------------------------------------------------|------------------------------|----------------------------------------------------------------------------------------------------|
| 1 Выбрать задания                                  | 5 orner                      |                                                                                                    |
| • Задания • Контрольная работа                     | Монеты Древней<br>Греции     | «Артхашастра»                                                                                                    |
|                                                    | 5 knaco                      | 5 stracc                                                                                                    |
| Для поиска нужного задания воспользуйтесь фильтрам | и                            |                                                                                                    |
| Типы ЦОР                                           | Срединный путь<br>буддизма   | Монеты Римской<br>республики                                                                                                    |
| Все                                                | EXEMPLE A                    |                                                                                                    |
| Поиск по разделам                                  | 5 kmacc                      |                                                                                                    |
| Все                                                |                              | E ANK                                                                                                    |
|                                                    |                              | Variation Variation                                                                                                    |
| Класс                                              | Эликт Лиоклетиана о          | A COMPANY OF A COMPANY OF A COM |
| Все                                                | Эдикт Диоклетиана о ценах    | дипломат де ла Гаска                                                                                                    |
| Bce                                                | Эдикт Диоклетиана о ценах    | кониястадор кортес и дипломат де ла Гаска                                                                                                    |
| Bce                                                | Эдикт Диоклетиана о<br>ценах | Папее                                                                                                    |

- Фильтр по типу ЦОРа: можно выбрать задания, включающие определенный тип ЦОРа, например «Выбор части текста» или «Органайзер 8: Причинно-следственная цепочка».
- Фильтр по разделу/подразделу: можно выбрать задания к определенной главе.
- Фильтр по классу: можно выбрать все задания для определенного класса учащихся.
- Сочетание фильтров позволяет выбрать определенный тип задания (например, «Верно/Неверно») к определенной главе или для определенного класса.

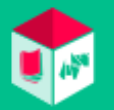

#### Раздать задания

После выбора параметров появляются иконки заданий, в которых нужно поставить галочки. Затем необходимо нажать кнопку «Далее» и перейти к п. 2 «Выбрать учеников для раздачи».

| вная / Личный кабинет | учителя / Раздать задания |                                                                                  |                                                                                                    |              |                     |                          |
|-----------------------|---------------------------|----------------------------------------------------------------------------------|----------------------------------------------------------------------------------------------------|--------------|---------------------|--------------------------|
|                       |                           | Личный ка                                                                        | бинет учителя                                                                                                    |              |                     |                          |
|                       | Классы                    | Список учеников                                                                  | Раздать задания                                                                                                    |              | Статистика учени    | IKOB                     |
| 1                     | <b>2</b> Выбрать уче      | ников для раздачи                                                                |                                                                                                    |              | 3                   | 4                        |
| Выбрать<br>задания    | 🔵 Раздать классам         | Раздать ученикам                                                                 |                                                                                                    |              | Название<br>задания | Выбрать<br>срок<br>сдачи |
|                       | Контрольна                | я группа                                                                         |                                                                                                    |              |                     | задания                  |
|                       | плацебо                   |                                                                                  |                                                                                                    |              |                     |                          |
|                       | Назад                     |                                                                                  | Дал                                                                                                    | ee           |                     |                          |
|                       |                           |                                                                                  |                                                                                                    |              |                     |                          |
|                       |                           |                                                                                  |                                                                                                    |              |                     |                          |
|                       |                           |                                                                                  |                                                                                                    |              |                     |                          |
|                       |                           |                                                                                  |                                                                                                    |              |                     |                          |
| ооекте Согла          | шение ЧаВо Обр            | атная связь Сайт разработан по заказу Министер<br>Проекта Российской Федерации и | рства финансов Российской Федерации в ходе реализации совмест<br>и Международного банка реконструкции и развития, «Содейс | ного<br>твие | ружи 💕              | uia anta                 |

Задания можно раздать:

- Определенному ученику. Для этого необходимо отметить кружочек рядом с надписью «Раздать ученикам» и проставить галочки рядом с фамилиями определенных учеников.
- Определенным классам. Для этого необходимо отметить кружочек рядом с надписью «Раздать классам» и проставить галочки рядом с названиями классов. Таким образом задание будет адресовано всем ученикам, входящим в определенный класс.

После выбора учеников необходимо нажать кнопку «Далее».

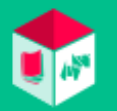

#### Раздать задания

В п. 3 учитель присваивает название заданию в поле ввода и, нажав кнопку «Далее», переходит к выбору срока сдачи заданий.

|    | Финансов<br>Всеобщей | ая грамотнос<br>і истории и И         | сть на уроках<br>стории России |                        | 🔍 Александрова Анна<br>Учитель 💄 差  |
|----|----------------------|---------------------------------------|--------------------------------|------------------------|-------------------------------------|
| Гл | авная / Личный каби  | нет учителя / Раздать за              | дания                          |                        |                                     |
|    |                      |                                       |                                | Личный кабинет учителя |                                     |
|    |                      | Классы                                | Список учеников                | Раздать задания        | Статистика учеников                 |
|    | 1                    | 2                                     | 3 Название задания             |                        | 4                                   |
|    | Выбрать<br>задания   | Выбрать<br>учеников<br>для<br>раздачи |                                |                        | Выбрать<br>срок<br>сдачи<br>задания |
|    |                      |                                       | Назад                          |                        | Далее                               |

#### Раздать задания

В окне выбора срока сдачи задания — «Выбрать срок сдачи задания» (п. 4) — учитель выбирает дату сдачи, кликнув на нужное число в календаре. Для выбора другого месяца воспользуйтесь стрелочками.

В п. 5 можно выбрать время для сдачи задания.

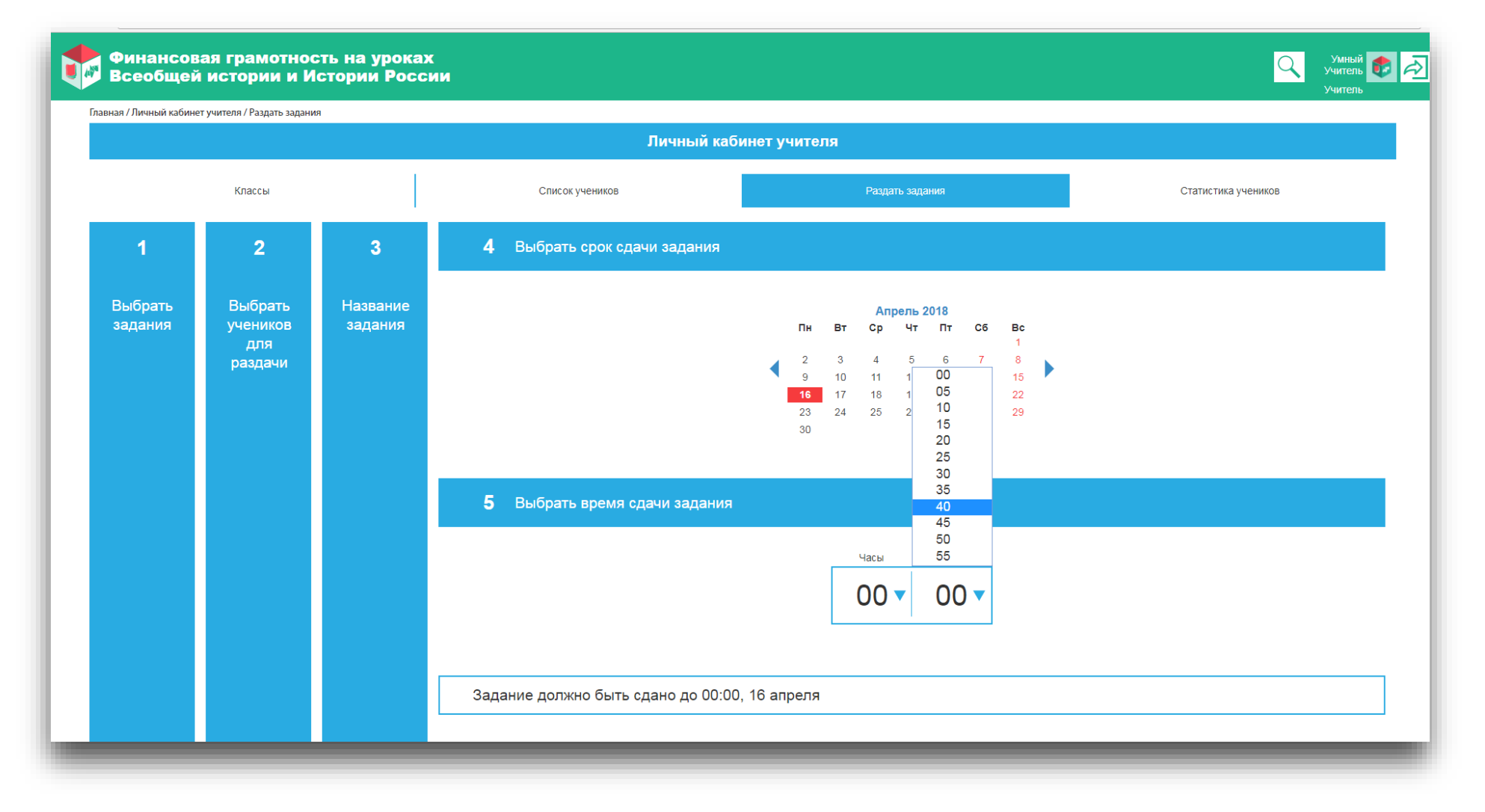

Нажмите на кнопку «Раздать задания» — задания будут отправлены ученикам.

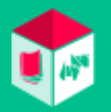

#### Статистика учеников

В данном окне учитель видит список заданий, отправленных ученикам.

- «Звездочкой» рядом с датой раздачи задания отмечаются новые поступившие к проверке задания.
- В столбце «Задание выполнено?» отображается статус выполнения/невыполнения задания учеником.

| я / Личный кабичет учит | сля / Статистика учеников |                 |                 |                |                       |            |
|-------------------------|---------------------------|-----------------|-----------------|----------------|-----------------------|------------|
|                         |                           | Личный каби     | нот учителя     |                |                       |            |
| (                       | Knacow                    | Список учеников | Раздать задания | •              | татистика учеников    |            |
| Дата раздачи<br>задания |                           | Тома задания    | Срок выло       | ливния задания | Задание<br>выполнено? | Посмотреть |
| 6.04.2018               | x                         |                 | 🕼 до 17.04.201  | 3 15:35 Sav    | нет                   | ۲          |
| 2.04.2018               | Тест                      |                 | 🕼 до 26.04.201  | 3 00:00        | нет                   | ۲          |
| 0.04.2018               | Тест3                     |                 | G до 17.04.201  | 18:30          | нет                   | ۲          |
| 3.04.2018               | c2                        |                 | 🕼 до 04.04.201  | 3 13:00        | да                    | ۲          |
| 6.03.2018               | K2                        |                 | 🕼 до 26.03.201  | 3 18:00        | нет                   | ۲          |
| 2.03.2018               | K1                        |                 | C go 23.03.201  | 3 14:00        | да                    | ۲          |
| 6.03.2018               | тест б                    |                 | 🕝 до 05.04.201  | 3 06:00        | да                    | ۲          |
| 5.03.2018               | тест 6                    |                 | 🕼 до 15.03.201  | 3 17:00        | HOT                   | ۲          |
| 5.03.2018               | Тест 5                    |                 | 🕜 до 15.03.201  | 3 17:00        | нет                   | ٢          |
| 5.03.2018               | nton 1                    |                 | 🕼 до 16.03.201  | 3 16:00 Nam    | нет                   | ۲          |
| 4.03.2018               | Тест                      |                 | 🕝 до 14.03.201  | 3 15:00 Har    | HØT                   | ۲          |
| 7.03.2018               | тест 3                    |                 | 🕝 до 07.03.201  | 3 01:00 Htan   | нет                   | ۲          |
| 6 03 2018               | Tect 1                    |                 | Z go 06.03.201  | 3 09:00        | HAT                   | (1)        |

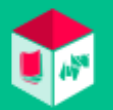

#### Статистика учеников

В столбце «Посмотреть», кликнув на «глазик» (), учитель переходит к просмотру параметров раздачи этого задания, где он видит:

- список учеников, которым было роздано задание,
- статус выполнения/невыполнения задания учеником (в столбце «Задание выполнено?»).

| павная / Личный каби | нет учителя / Статистика учеников / К1 |                 |                 |         |                       |            |
|----------------------|----------------------------------------|-----------------|-----------------|---------|-----------------------|------------|
|                      |                                        | Личный каб      | бинет учителя   |         |                       |            |
|                      | Классы                                 | Список учеников | Раздать задания |         | Статистика ученик     | юв         |
| ◀ Назад              |                                        |                 |                 |         |                       |            |
| K1                   |                                        |                 |                 |         |                       |            |
|                      |                                        | Ученик          |                 | Класс   | Задание<br>выполнено? | Посмотреть |
| 1                    | Умный Ученик                           |                 |                 | плацебо | да                    | • •        |
|                      |                                        |                 |                 |         |                       |            |
|                      |                                        |                 |                 |         |                       |            |
|                      |                                        |                 |                 |         |                       |            |

Кликнув на «глазик» 📀 , учитель переходит к просмотру задания конкретного ученика, где он видит:

- статус выполнения/невыполнения задания учеником (в столбце «Задание выполнено?»),
  - кликнув на «глазик», учитель переходит к просмотру задания.

#### Статистика учеников

Кликнув на кнопку «Посмотреть все», учитель попадает на страницу просмотра всех выполненных учеником заданий в рамках раздачи:

- задания, состоящие из «Вопросов по теме», проверяются автоматически и отражаются в «Форме выдачи»; творческие задания требуют проверки учителя;
- после проверки заданий учителю необходимо поставить галочку на кнопке «Не проверено» и перевести ее таким образом в статус «Проверено».

| Финансовая грамотность на уроках<br>Всеобщей истории и Истории<br>России                                     | Vursia<br>Varians 😨 🔊<br>Varians | Финансовая грамотность на уроках<br>Всеобщей истории и Истории<br>России   | <mark>с Умный</mark><br>Учитель<br>Учитель |
|----------------------------------------------------------------------------------------------------|----------------------------------|----------------------------------------------------------------------------|--------------------------------------------|
| Главная / Личный кабинет учителя / Статистика учеников / К1 / Умный Ученик / Древний мир: Контрольная работа |                                  | Главная / Личный кабинет учителя / Статистика учеников / К1 / Умный Ученик |                                            |
| Личный кабинет учителя                                                                                       |                                  | Личный кабинет учителя                                                     |                                            |
| Классы Слисок учеников Радать задения                                                                        | Статистика учеников              | Классы Список учеников Рездать задания                                     | Статистика учеников                        |
| Hasad                                                                                                    |                                  | < Назад                                                                    |                                            |
| Умный Ученик                                                                                                 |                                  | Kt                                                                         |                                            |
| Древний мир: Контрольная работа                                                                              |                                  | Умный Ученик                                                               |                                            |
| Правильно отвечено 4 из 10 вопросов                                                                          |                                  | Древний мир                                                                |                                            |
| Даны неправильные ответы на вопросы:                                                                         |                                  |                                                                            | Выполнено? Посмотреть                      |
| Вопрос №1 к теме: «Древний мир»                                                                              |                                  | Контрольная работа                                                         | Да 📀                                       |
| Выберите функции, которые выполняли трапезиты-банкиры.                                                       |                                  |                                                                            |                                            |
| проверка и обмен монет                                                                                       |                                  | Посмотреть все                                                             |                                            |
| чеканка монет                                                                                                |                                  | ☑ Проверено Комментарий к работе                                           |                                            |
|                                                                                                    |                                  | Все хорошо!                                                                |                                            |
| выдача ссуд                                                                                                  |                                  |                                                                            | Сохранить комментарий                      |
| прием вкладов                                                                                                |                                  |                                                                            |                                            |
| назначение наказания за долги                                                                                |                                  |                                                                            |                                            |
|                                                                                                    |                                  |                                                                            |                                            |
|                                                                                                    |                                  |                                                                            |                                            |

При желании учитель может прокомментировать выполненное задание, нажав на кнопку «Комментарий к работе» и написав сообщение в открывшемся поле комментария. Комментарий будет отправлен ученику.

Кликнув на «глазик» () рядом с названиями категорий задания «Вопросы по теме» или «Творческое задание», учитель может посмотреть выполнение задания данной категории учеником, поставить отметку о проверке работы и написать комментарий к работе.

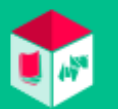

## Общий функционал сайта для ученика

#### Регистрация на сайте

Для регистрации на сайте необходимо кликнуть на иконку «ключик», сайта, и ввести необходимые данные:

- фамилию и имя,
- логин e-mail,
- пароль.

После ввода данных нужно поставить галочку о принятии условий пользовательского соглашения и политики конфиденциальности.

| Финансовая грамотность на уроках<br>Всеобщей истории и Истории России |                                                                                                    | Q 🗨                                                         |
|-----------------------------------------------------------------------|----------------------------------------------------------------------------------------------------|-------------------------------------------------------------|
|                                                                       | <ul> <li>Регистрация</li> <li>Ученик Учитель</li> </ul>                                                                                                    |                                                             |
|                                                                       | Еmail<br>Пароль<br>Подтверждение пароля<br>Фамилия                                                                                                    | Вход на сайт<br>осуществляется по<br>логину (e-mail) и      |
|                                                                       | Имя<br>Нажимая на кнопку «Зарегистрироваться», Вы принимаете условия <u>Пользовательского соглащения</u> и даете своё согласие ООО «Айти Агенство ОСЗ» на обработку своих персональных данных, в соответствии с Федеральным законом от 27.07.2006 года № 152-ФЗ «О персональных данных», на условиях и для целей, определенных <u>Политикой конфиденциальности</u> . | паролю. Для входа<br>(авторизации) на<br>сайт также нажмите |
|                                                                       | Зарегистрироваться<br>или<br>Войти                                                                                                    | на иконку с<br>ключиком.                                    |

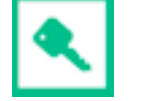

расположенную справа в «шапке»

В личном кабинете ученик может:

- изменить свои личные данные,
- добавить/изменить аватар пользователя, кликнув на месторасположение аватара,
- прикрепиться к учителю по коду учителя (код предоставляет учитель), введя код в поле,
- открепиться от учителя, кликнув на кнопку «Открепиться от учителя»,
- удалить свой аккаунт.

| Финансовая грамотност<br>Всеобщей истории и Ист                           | ь на уроках<br>гории России                                     |                                                                                                    |                                                                                                    | 🔍 <sup>Умный Ученик</sup> 😰 🥖<br>Ученик |
|---------------------------------------------------------------------------|-----------------------------------------------------------------|----------------------------------------------------------------------------------------------------|----------------------------------------------------------------------------------------------------|-----------------------------------------|
| Главная / Личный кабинет ученика                                          |                                                                 |                                                                                                    |                                                                                                    |                                         |
|                                                                           |                                                                 | Личный кабинет ученика                                                                                                    |                                                                                                    |                                         |
|                                                                           | Мои задания 🕞                                                   |                                                                                                    | Моя статистика                                                                                                    |                                         |
|                                                                           | Фамилия<br>Умный<br>Имя<br>Ученик<br>Населенный пункт<br>МОСКВА |                                                                                                    |                                                                                                    |                                         |
|                                                                           | Образовательное учреждение<br>178                               |                                                                                                    | Menoniati Bobori                                                                                                    |                                         |
| Учитель<br>899156093<br>Умный Учитель                                     |                                                                 | Удалить аккаунт                                                                                                    | изменить пароль                                                                                                    |                                         |
| Открепиться от учителя                                                    |                                                                 |                                                                                                    |                                                                                                    |                                         |
| О проекте Соглашение ЧаВо<br>Разработано <u>Компанией «ОСЗ»</u> © 2018 г. | Обратная связь                                                  | Сайт разработан по заказу Министерства финансов Ро<br>совместного Проекта Российской Федерации и Междуна<br>«Содействие повышению уровня финансовой грамотно<br>образования в Российской Федерации». | ссийской Федерации в ходе реализации<br>родного банка реконструкции и развития<br>сти населения и развитию финансового<br>надконствии плогомака появания<br>выемсовой пласталах появания | ŵ ŵ                                     |

#### Мои задания

В разделе отображаются все задания, отправленные учителем для выполнения.

- В столбце «Срок выполнения» отображаются дата и время, к которым необходимо выполнить задание.
- В столбце «Задание выполнено?» отображается статус выполнения задания.

| вная / Личный кабинет учен | ика / Мои задания |                   |                         |                       |            |
|----------------------------|-------------------|-------------------|-------------------------|-----------------------|------------|
|                            |                   | Личный кабинет уч | еника                   |                       |            |
|                            | Мои задания 🕉     |                   | Моя статистика          |                       |            |
| Дата раздачи<br>задания    | Тема задания      | Учитель           | Срок выполнения задания | Задание<br>выполнено? | Посмотреть |
| 10.04.2018                 | Тест3             | Умный Учитель     | до 17.04.2018 18:30     | нет                   | ۲          |
| 03.04.2018                 | c2                | Умный Учитель     | до 04.04.2018 13:00     | да                    |            |
| 22.03.2018                 | К1                | Умный Учитель     | до 23.03.2018 14:00     | да                    |            |
| 07.03.2018                 | тест 3            | Умный Учитель     | до 07.03.2018 01:00     | нет                   | ٢          |
| 06.03.2018                 | Тест 1            | Умный Учитель     | до 06.03.2018 09:00     | нет                   | ٢          |

В столбце «Посмотреть», кликнув на иконку «глазик»,
 заданию. На странице заданий:

ученик переходит к полученному от учителя

- в столбце «Выполнено?» отображается статус выполнения задания,
- в столбце «Посмотреть», кликнув на иконку «глазик», ученик:
  - в случае статуса «Не выполнено» переходит к выполнению задания,
  - в случае статуса «Выполнено», обозначенного «галочкой» 🞽 , означающей, что работа проверена учителем, может посмотреть работу и комментарий (при наличии) от учителя.

| Личный каб         | инет ученика   |            |            |
|--------------------|----------------|------------|------------|
| Мои задания 🥑      | Моя статистика |            |            |
| < Назад            |                |            |            |
| «Артхашастра»      |                | Выполнено? | Посмотреть |
| Вопросы по теме    |                | Да         | (1)        |
| Творческое задание | 27             | Нет        | ٢          |

#### Мои задания

• Контрольная работа — информация о количестве правильных и неправильных ответов, а также список вопросов, на которые были даны неправильные ответы.

| чая / Личный кабинет ученика / Мои задания             |                       |                |  |
|--------------------------------------------------------|-----------------------|----------------|--|
| πι                                                     | ичный кабинет ученика |                |  |
| Ман задання 🚳                                          |                       | Моя статистика |  |
| < Назад                                                |                       |                |  |
| Травильно отвечено 4 из 10 вопросов                    |                       |                |  |
| Даны неправильные ответы на вопросы:                   |                       |                |  |
| Вопрос №1 к теме: «Древний мир»                        |                       |                |  |
| Зыберите функции, которые выполняли трапезиты-банкиры. |                       |                |  |
| проверка и обмен монет                                 |                       |                |  |
| чеканка монет                                          |                       |                |  |
| выдача ссуд                                            |                       |                |  |
| прием вкладов                                          |                       |                |  |
| назначение наказания за долги                          |                       |                |  |
| финансирование торговой деятельности                   |                       |                |  |
| Терейти к теме «Трапезиты»                             |                       |                |  |

• Задание — список вопросов с указанием правильных/неправильных ответов.

| авная / Личный кабинет ученика / Мои задания                    |                                                            |
|-----------------------------------------------------------------|------------------------------------------------------------|
| Личный                                                          | кабинет ученика                                            |
| Mos azganes 😗                                                   | Моя статистика                                             |
| < назад                                                         |                                                            |
| Вопрос №1 к теме: «Монеты Древней Греции»                       | Неправильно                                                |
| В каких странах раньше всех появилось денежное обращение?       |                                                            |
| Нет ответа                                                      |                                                            |
| Вопрос №2 к теме: «Монеты Древней Греции»                       | Неправильно                                                |
| Расставьте в правильном порядке этапы изготовления первых монет | эт.                                                        |
|                                                                 | 1 вырезали в наковальне углубление с определённым рисунком |
|                                                                 | 2 разогревали слиток определённого веса                    |
|                                                                 | 3 помещали слиток на наковальню                            |
|                                                                 | 4 били по разогретому слитку сверху молотом                |
|                                                                 | 5 прижимали штемпелями                                     |
|                                                                 |                                                            |

• Творческое задание — собственные ответы на вопросы.

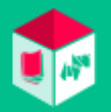

#### Моя статистика

В разделе отображаются все задания, которые ученик выбирает и решает самостоятельно, без направления от учителя.

|   | Личный каби                         | нет ученика        |                         |            |
|---|-------------------------------------|--------------------|-------------------------|------------|
|   | Мои задания 3*                      | Моя статистик      |                         |            |
|   | Тема                                | Тип задания        | Дата выполнения задания | Посмотрете |
| 1 | Банкротство Антона Мерша            | Творческое задание | 17.04.2018 11:15        | ۲          |
| 2 | Деньги Древней Руси                 | Вопросы по теме    | 11.04.2018 22:45        | ۲          |
| 3 | Круговая порука в сельской общине   | Творческое задание | 10.04.2018 16:07        |            |
| 4 | Круговая порука в сельской общине   | Вопросы по теме    | 10.04.2018 16:07        |            |
| 5 | Круговая порука в сельской общине   | Творческое задание | 09.04.2018 13:42        | ۲          |
| 6 | Круговая порука в сельской общине   | Вопросы по теме    | 09.04.2018 13:23        | ۲          |
| 7 | Посольство Ганса Шлитте             | Творческое задание | 06.04.2018 15:08        |            |
| 8 | Традиционная японская деловая этика | Творческое задание | 02.04.2018 19:15        | ٢          |

- Задания отображаются в порядке актуальности их решения (от наиболее поздних к наиболее ранним).
- Кликнув на иконку «глазик», ученик может посмотреть результаты решения задания:
  - вопросы по теме отображение правильных/неправильных ответов ученика и правильных ответов на вопросы,
  - творческие задания отображение ответов ученика,
  - контрольная работа отображение количества правильных/неправильных ответов ученика и вопросов, на которые были даны неправильные ответы.

| Финансовая грамотность на уроках<br>Всеобщей истории и Истории России               | Contract States States |
|-------------------------------------------------------------------------------------|----------------------------------------------------------------------------------------------------|
| Вопрос №3 к теме: «Деньги Древней Руси»                                             | Неправильно                                                                                                    |
| Договоры с Византией в X веке заключали русские князья:                             |                                                                                                    |
| 🖌 Владимир                                                                          |                                                                                                    |
| Игорь                                                                               |                                                                                                    |
| Oner                                                                                |                                                                                                    |
| Ярослав                                                                             |                                                                                                    |
| 🗸 Святослав                                                                         |                                                                                                    |
| Вопрос №4 к теме: «Деньги Древней Руси»                                             | Правильно                                                                                                    |
| Какие монеты начинают преобладать в денежном обороте Древней Руси с начала XI века? |                                                                                                    |
| о византийские милиарисии                                                           |                                                                                                    |
| европейские денарии                                                                 |                                                                                                    |

### Приложения

«Финансовая грамотность на уроках Всеобщей истории и Истории России»

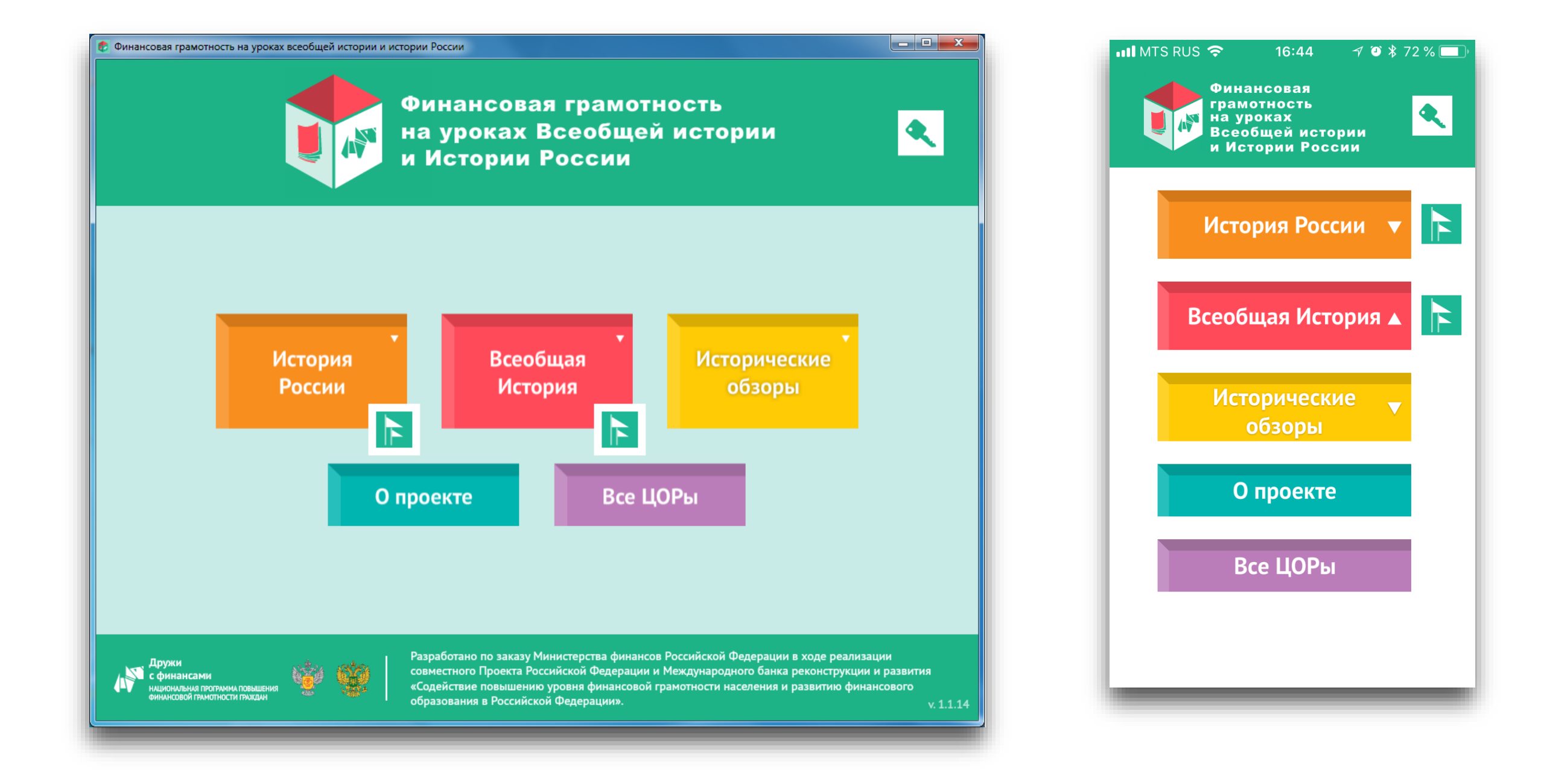

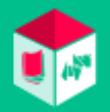

#### Меню

Главное меню представлено разделами:

- История России раздел, посвященный истории России от древнейших времен до наших дней.
- Всеобщая история раздел, посвященный мировой истории от древнейших времен до наших дней.
- Исторические обзоры сборник интересных и познавательных текстов и заданий по темам финансов, финансовой грамотности и истории.
- О проекте информация о проекте «Финансовая грамотность на уроках Всеобщей истории и Истории России».
- Все ЦОРы страница с выбором ЦОРов.

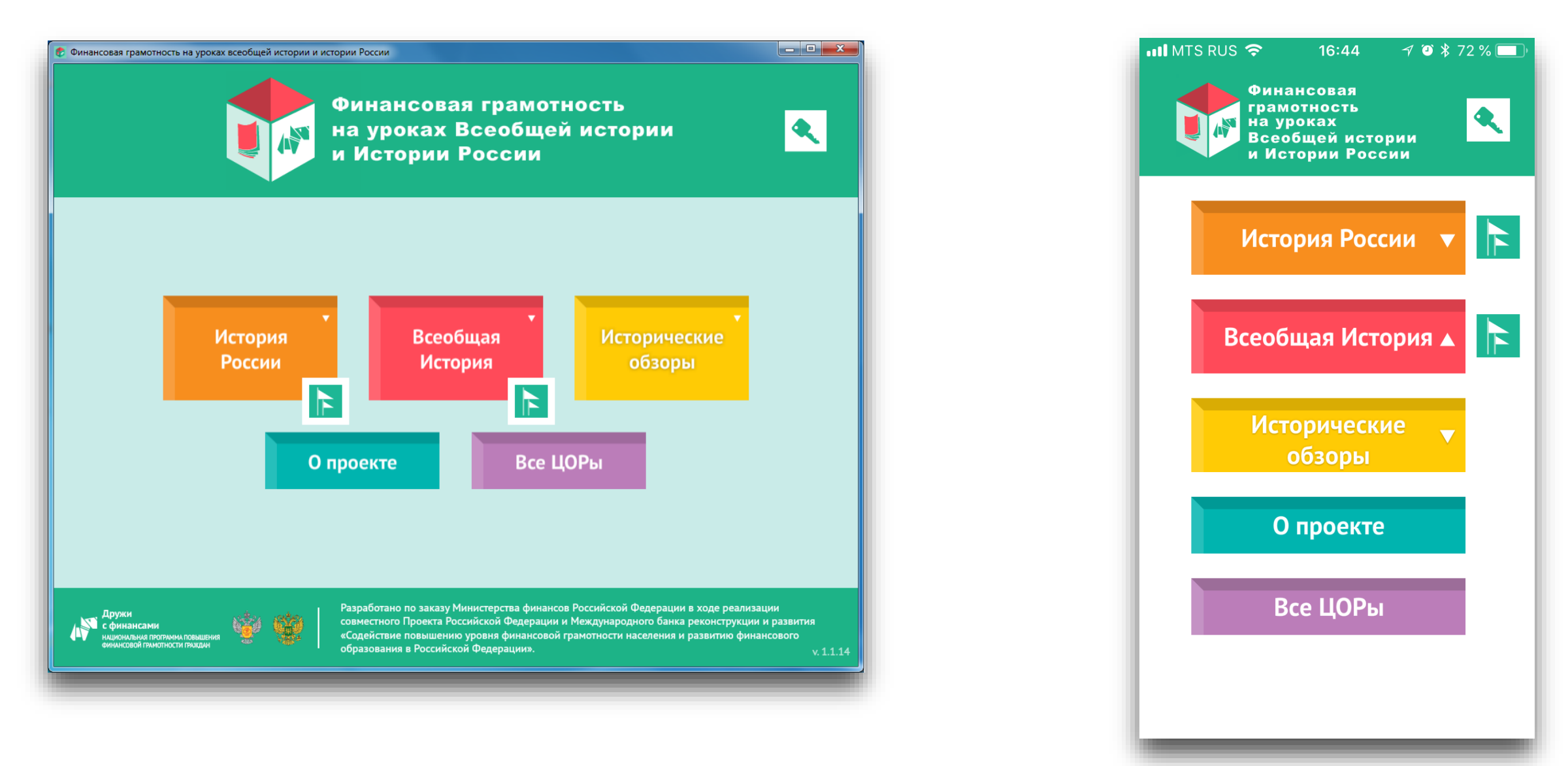

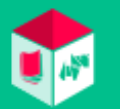

#### Подразделы

При клике на иконку одного из учебных разделов (История России, Всеобщая история, Исторические обзоры) раскрывается список подразделов (Древняя Русь, Русское Царство и т.д.).

При клике на любой из подразделов каждого из учебных разделов раскрывается список глав этого подраздела. Кликнув на название любой из глав, можно попасть в нее (перейти на страницу главы).

При клике на оранжевую иконку рядом с названием подраздела открывается окно с изображением-символом подраздела, и на ленте времени отображается соответствующий временной отрезок.

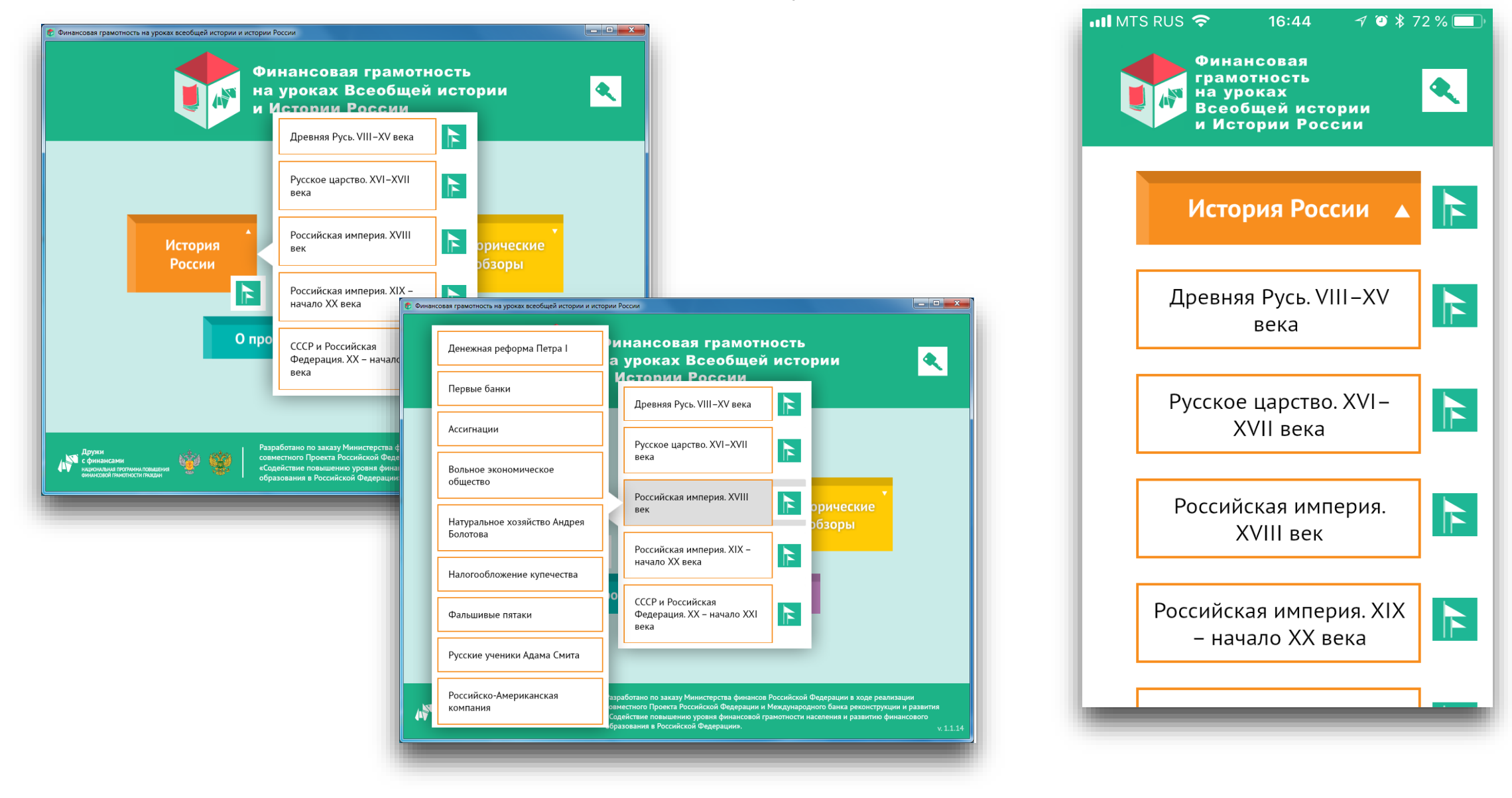

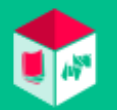

#### Хронолинии (ленты времени)

 Рядом с названиями разделов и подразделов расположены иконки раскрыть ленты времени соответствующего раздела/подраздела.

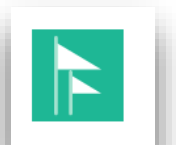

, кликнув на которые можно

- Зайдя в конкретный временной период на хронолинии, можно выбрать интересующую для ознакомления главу и посмотреть краткое описание и иллюстрацию, нажав на значок в левом верхнем углу. При клике на оранжевую иконку рядом с названием главы открывается окно с изображением-символом главы и кратким ее описанием, и на ленте времени отображается соответствующий временной отрезок.
- Для перехода к полному содержанию главы нужно нажать на ее название или описательный текст. Переход из хронолинии в соответствующие исторические подразделы и главы реализован в приложении для ПК, в приложениях для мобильных устройств переход не осуществляется в связи с техническими особенностями реализации.

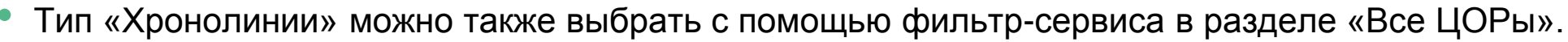

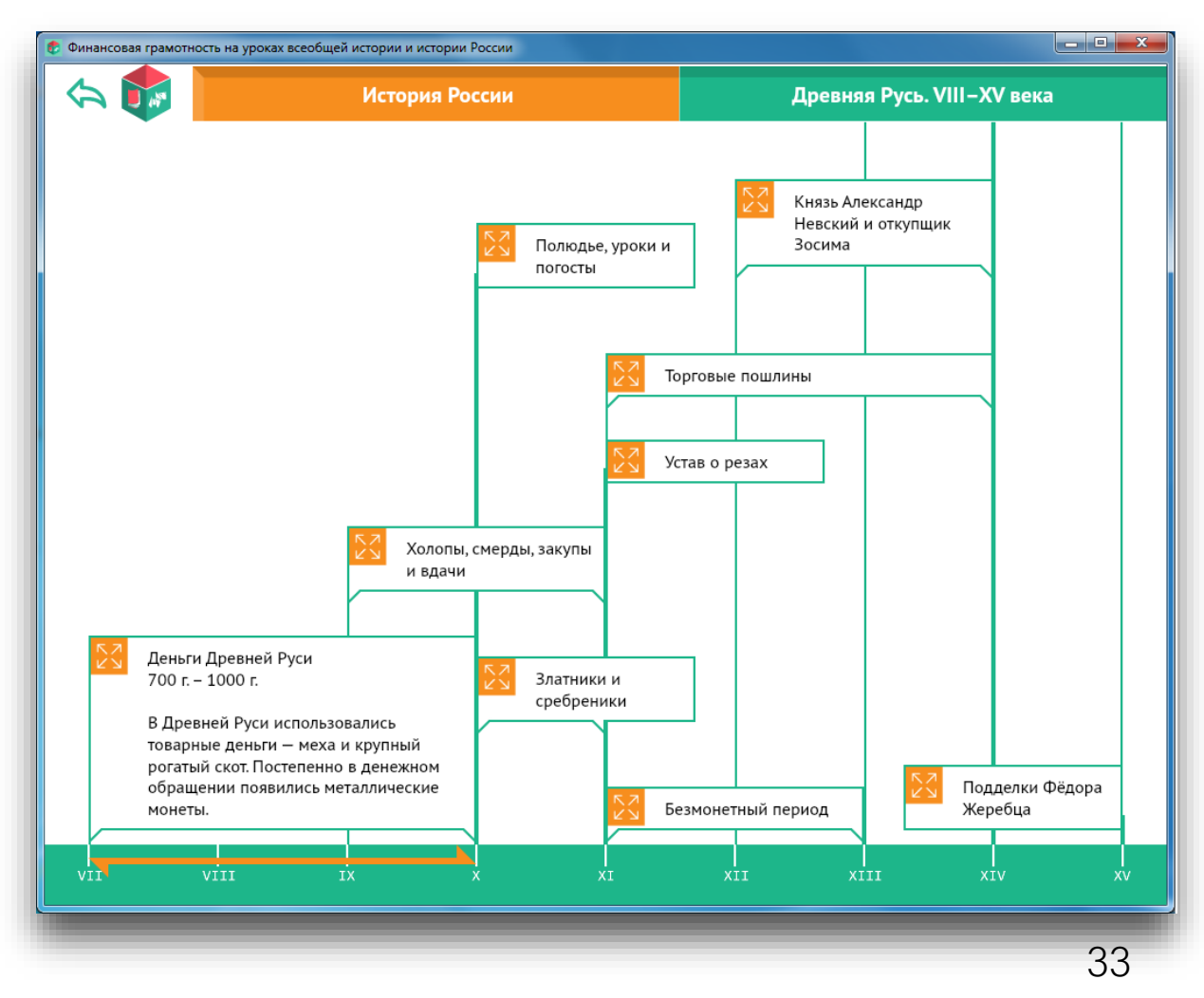

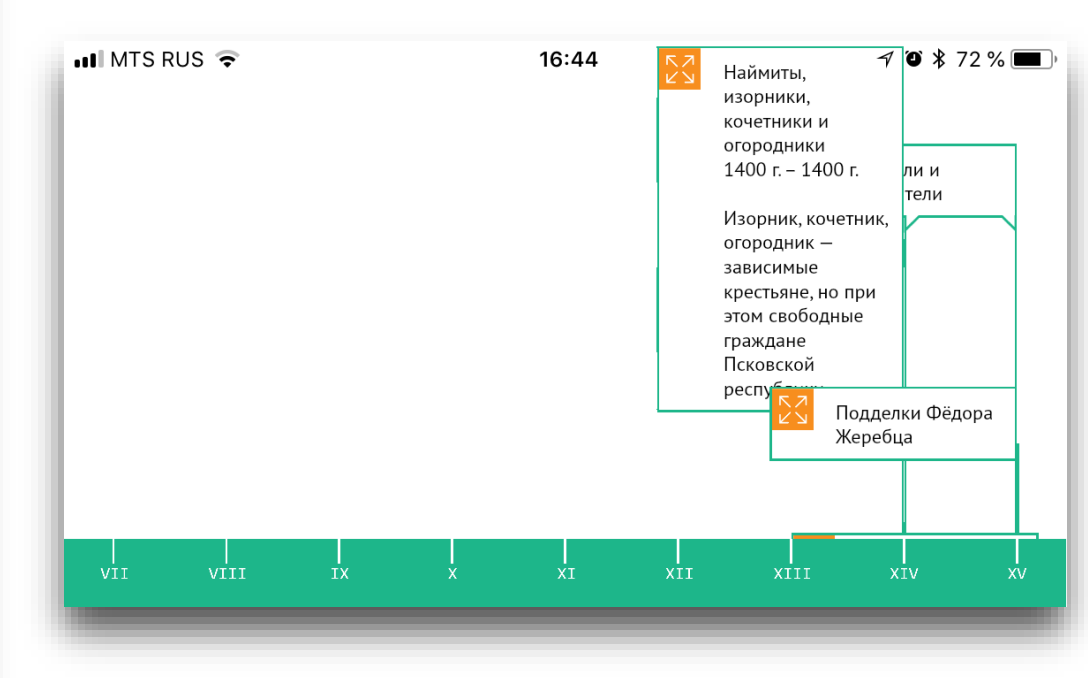

#### Глава

Глава содержит текст, изображения, финансовые и экономические выводы, а также дополнительную информацию

- атрибуты главы (время, место, финансовые, экономические, исторические термины и т.д.).
- В тексте присутствуют активные ссылки:
- всплывающие ссылки на описание термина,
- ссылки на другие главы сайта,
- ссылки на статьи «Википедии».

Изначально на экране открывается неполный текст главы. Чтобы перейти к полному тексту, нужно нажать на кнопку с изображением открытой книги и надписью «Перейти к полному тексту главы». Дополнительные иконки позволяют увеличить или уменьшить шрифт текста по выбору пользователя.

A A

В тексте некоторых глав встречаются дополнительные выноски с интересной информацией, которые можно раскрыть, кликнув на стрелочку.

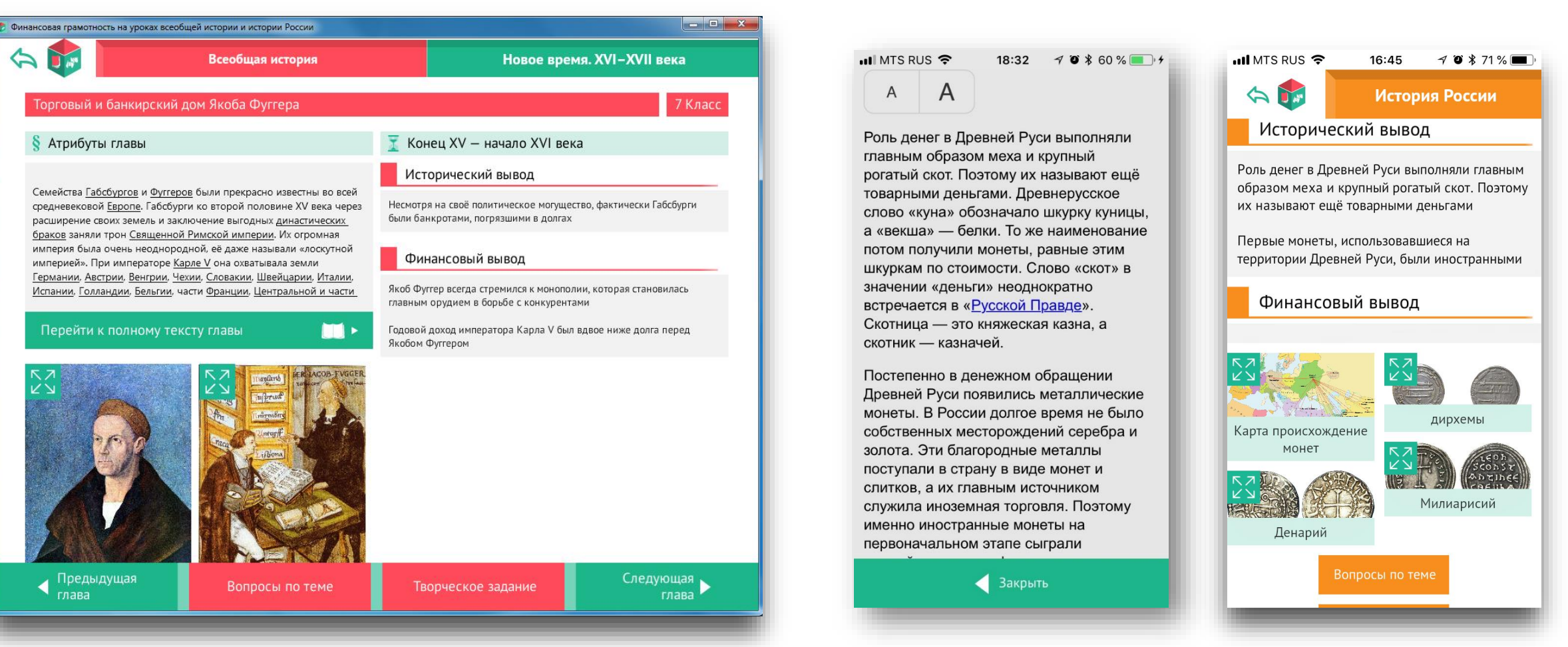

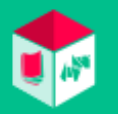

#### Вопросы по теме

В конце текстов глав располагаются кнопки с дополнительными материалами — вопросами по теме и творческими заданиями. Вопросы по теме содержат ряд проверочных заданий к пройденному материалу главы. Ученик может самостоятельно проверить свои знания, а может получить задание для проверки от учителя.

Для получения инструкции по прохождению задания необходимо нажать на иконку со знаком вопроса, и инструкция откроется во всплывающем окне.

| Corpoc MS no revee     Corpoc NS no revee edecurinations     Corpoc NS no revee edecurinations     Corpoc NS no revee edecurinations     Corpoc NS no revee edecurinations     Corpoc NS no revee edecurinations     Corpoc NS no revee edecurinations     Corpoc NS no revee edecurinations     Corpoc NS no revee edecurinations     Corpoc NS no revee     Corpoc NS no revee     Corpoc NS no re                                                                    | 🕫 Финансовая грамотность на уроках Всеобщей истории | и Истории России                          |              | III MTS RU       | JS 穼 14:42 🛛 🕫 🕏 83 % 🔲                             |
|----------------------------------------------------------------------------------------------------|-----------------------------------------------------|-------------------------------------------|--------------|------------------|-----------------------------------------------------|
| Condex Net in tree exaccursations                                                                                                    | *                                                   | Вопросы по теме                           |              |                  | Вопросы по теме                                     |
| что объявлялось главной денежной единицей в царском манифесте Николая I 1840 года? <ul> <li>             согой руби             <li>             сеебреникі руби             <li>             сигнации             </li> <li>             сигнации             </li> <li>             радитние дених         </li> </li></li></ul> Клаве               Отеснть               Деньга               деньга               сигнации                 Деньга               долльни               долльни               долльни | Вопрос №5 по теме «Ассигнации                       | »                                         | 🕐 8 Класс    | Вопрос<br>«Меднь | №1 по теме <b>?</b> 7 Класс<br>й бунт»              |
| Ставе       Ответить       Завершить       Деньга       Копейка         Полушка       Полушка       Полушка       Полушка       Полушка         К глав       Завершить       Завершить       Завершить       Завершить       Завершить       К глав       К глав                                                                                                    | Что объявлялось главной денех                       | кной единицей в царском манифесте Николая | I 1840 года? | Пер<br>сче       | речислите вспомогательные<br>тные денежные единицы. |
| аскитнации       аскитнации       алтын       алтын         рубль       полушка       торубль                                                                                                    | серебряный рубль                                    |                                           |              | 1                | 1еньга                                              |
| кредитные деньги       алтын         Полушка       рубль         К ГЛАВЕ       Ответить       Завершить                                                                                                    | ассигнации                                          |                                           |              |                  | сопейка                                             |
| К главе Ответить Ответить Завершить К глав                                                                                                    | кредитные деньги                                    |                                           |              |                  |                                                     |
| К главе Ответить Завершить Ответить Дропустить Завершить К глав                                                                                                    |                                                     |                                           |              |                  | рубль                                               |
| К главе Ответить Завершить Ответить Пропустить Завершить В К глав                                                                                                    |                                                     |                                           |              |                  | ,,,,,,,,,,,,,,,,,,,,,,,,,,,,,,,,,,,,,,,             |
| К главе Ответить Завершить Ответить Пропустить Завершить К глав                                                                                                    |                                                     |                                           |              |                  |                                                     |
|                                                                                                    | К главе                                             | Ответить                                  | Завершить    | Ответить         | Пропустить Завершить К главе                        |

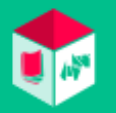

#### Творческие задания — функционал доступен в версии для ПК и для планшетов!

В конце текстов глав располагаются кнопки с дополнительными материалами — вопросами по теме, презентацией и творческими заданиями.

Творческие задания — это задания творческого характера, мотивирующие учеников самостоятельно проанализировать материал и проявить творческий подход, стимулирующие умственную деятельность ученика. Для получения инструкции по прохождению задания необходимо нажать на иконку со знаком вопроса.

| Горческое задание       Горческое задание         Солжие №3 по техее «Безмонетный период»       С класе         Учёмые накодаят имого кладов ХII-ХIV реков. Какая из функций денет становятся в этот период нанболее       3 слажие                                                                                                    | 🕫 Финансовая грамотность на уроках Всеобщей истории и Истории России                                                                                                    | 🕐 Финансовая грамотность на уроках Всеобщей истории и Истории России                                              |
|----------------------------------------------------------------------------------------------------|----------------------------------------------------------------------------------------------------|----------------------------------------------------------------------------------------------------|
| Задание № 70 тотече «безмонетный период»       © б Класс         Учёные находят много кладов ХЛI-ХIV вехов. Какая из функций денет становятся в этот период наиболее значимой для населения;       В чём сходство и в чём различия «рублёвика» и «ефинка с признаком»? Используйте для сравнения органайка.         • функция средства бращения;       В чём сходство и в чём различия «рублёвика» и «ефинка с признаком»? Используйте для сравнения органайка.         • Клочевая идев       В чём сходство и в чём различия «рублёвика» и «ефинка с признаком»? Используйте для сравнения органайка.         • Подтверждения ключевой идеи       Отонованае         • Подтверждения ключевой идеи       • Отонованае         • Подтверждения ключевой идеи       • Отонованае         • Солоства       • Отонованае         • Подтверждения ключевой идеи       • Отонованае         • Солоства       • Отонованае         • Солоства       • Отонованае         • Солоства       • Отонованае         • Отонованае       • Отонованае         • Отонованае       • Отонованае         • Отонованае       • Отонованае         • Отонованае       • Отонованае         • Отонованае       • Отонованае         • Отонованае       • Отонованае         • Отонованае       • Отонованае         • Отонованае       • Отонованае         • Отонованае       < | Творческое задание                                                                                                    | Творческое задание                                                                                                |
| В чём сходство и в чём различия «рублёвика» и «ефимка с признаком»? Используйте для сравнения органайзя<br>э. функция средства накопления:<br>. функция средства накопления:<br>. функция средства накопления:<br>. Мпользуя органайзер ниже, подтвердите ваш ответ цитатами из текста.<br>. Подтверждения ключевой идеи<br>                                                                                                    | Задание №3 по теме «Безмонетный период»                                                                                                    | Задание №4 по теме «Медный бунт»                                                                                  |
|                                                                                                    | Учёные находят много кладов XII–XIV веков. Какая из функций денег становятся в этот период наиболее значимой для населения?         • функция средства обращения;         • функция средства накопления.         Используя органайзер ниже, подтвердите ваш ответ цитатами из текста.         Ключевая идея         Подтверждения ключевой идеи         А         В | В чём сходство и в чём различия «рублёвика» и «ефимка с признаком»? Используйте для сравнения органайзер<br>ниже. |
| К главе Ответить Завершить Пропустить К главе Ответить Завершить Пропустить                                                                                                    | К главе Ответить Завершить Пропустить                                                                                                    | К главе Ответить Завершить Пропустить                                                                             |

#### Все ЦОРы

Все ЦОРы — страница с выбором ЦОРов (заданий различного типа как из вопросов по теме, так и творческих). Список выбора зависит от типа устройства.

- В версии для смартфонов доступны 10 видов ЦОР: Хронолиния, Соответствие, Последовательность, Выбор одного верного ответа, Выбор одного или нескольких верных ответов, Открытый ввод одного или нескольких ответов в тексте, Верно/Неверно, Выбор части текста, Сортировка, Неравенство), отсутствуют типы творческих заданий и органайзеров, а также презентации.
- На планшете iOS и Android тип ЦОР «Презентация» отсутствует в связи с техническими особенностями его воспроизведения на данных устройствах.
- В приложении для ПК в разделе «Все ЦОРы» доступно 14 типов ЦОР и 15 типов ЦОР-органайзеров, включая Презентации.

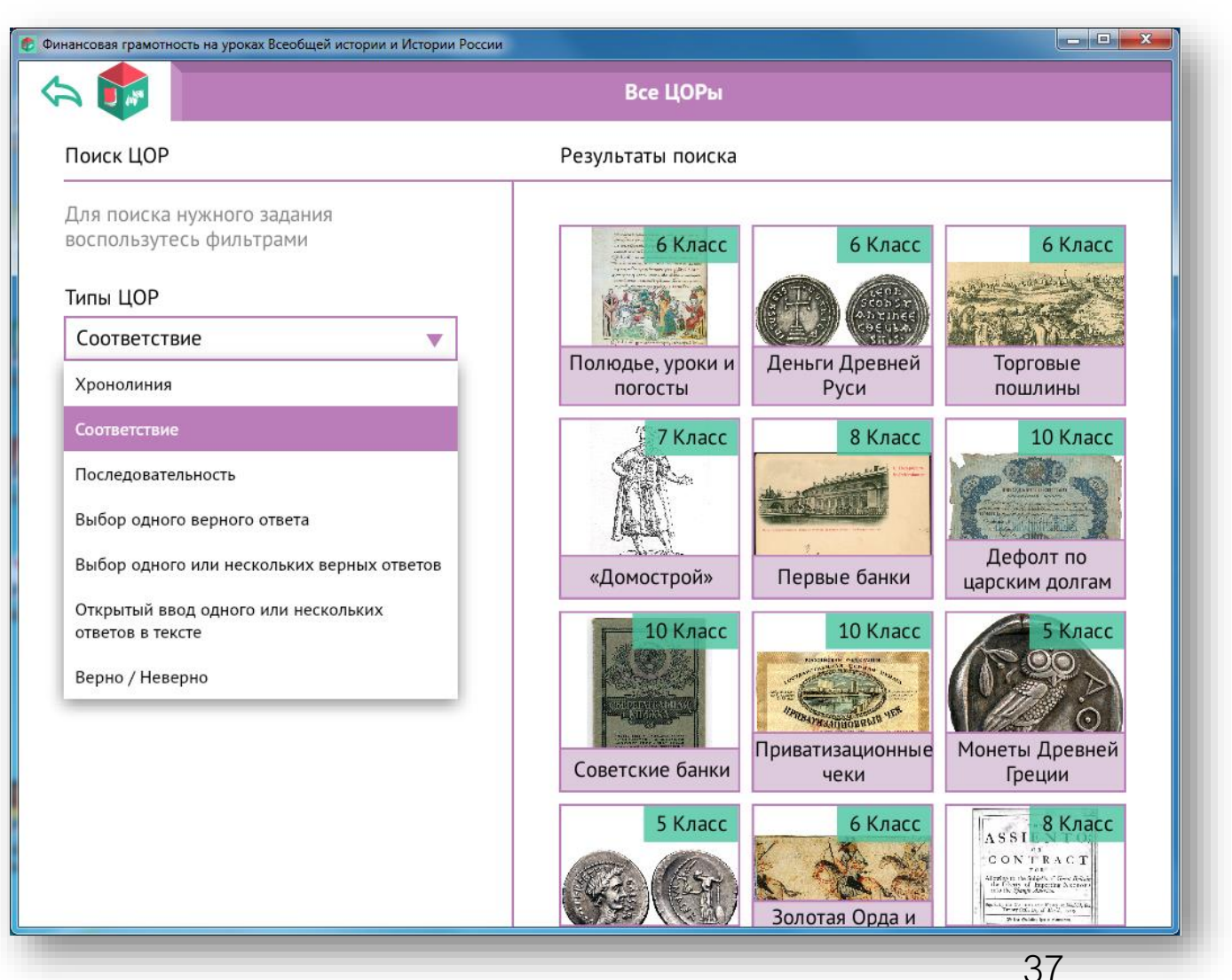

| 💵 MTS RUS 🗢                     | <b>16:44</b>               |
|---------------------------------|----------------------------|
| ふ 🚺                             | Все ЦОРы                   |
| Поиск ЦО                        | Р                          |
| Для поиска ну»<br>воспользутесь | кного задания<br>фильтрами |
| Типы ЦОР                        |                            |
|                                 | ▼                          |
| Поиск по разде                  | елам                       |
|                                 | •                          |
| Класс                           |                            |
|                                 | •                          |
|                                 |                            |
|                                 | Найти                      |
|                                 |                            |
|                                 |                            |
|                                 |                            |

Главной отличительной особенностью приложений для ПК, а также для мобильных устройств является то, что в этих версиях не предусмотрен личный кабинет учителя.

Мобильные приложения в первую очередь призваны обеспечить доступ ученику к необходимой информации и выполнению работ по самоконтролю или заданий учителя в любое время с использованием привычных и наиболее распространенных мобильных устройств.

Регистрация пользователя осуществляется только на сайте, а в приложениях ученик может зайти в свой личный кабинет под своим логином и паролем и выполнить задания.

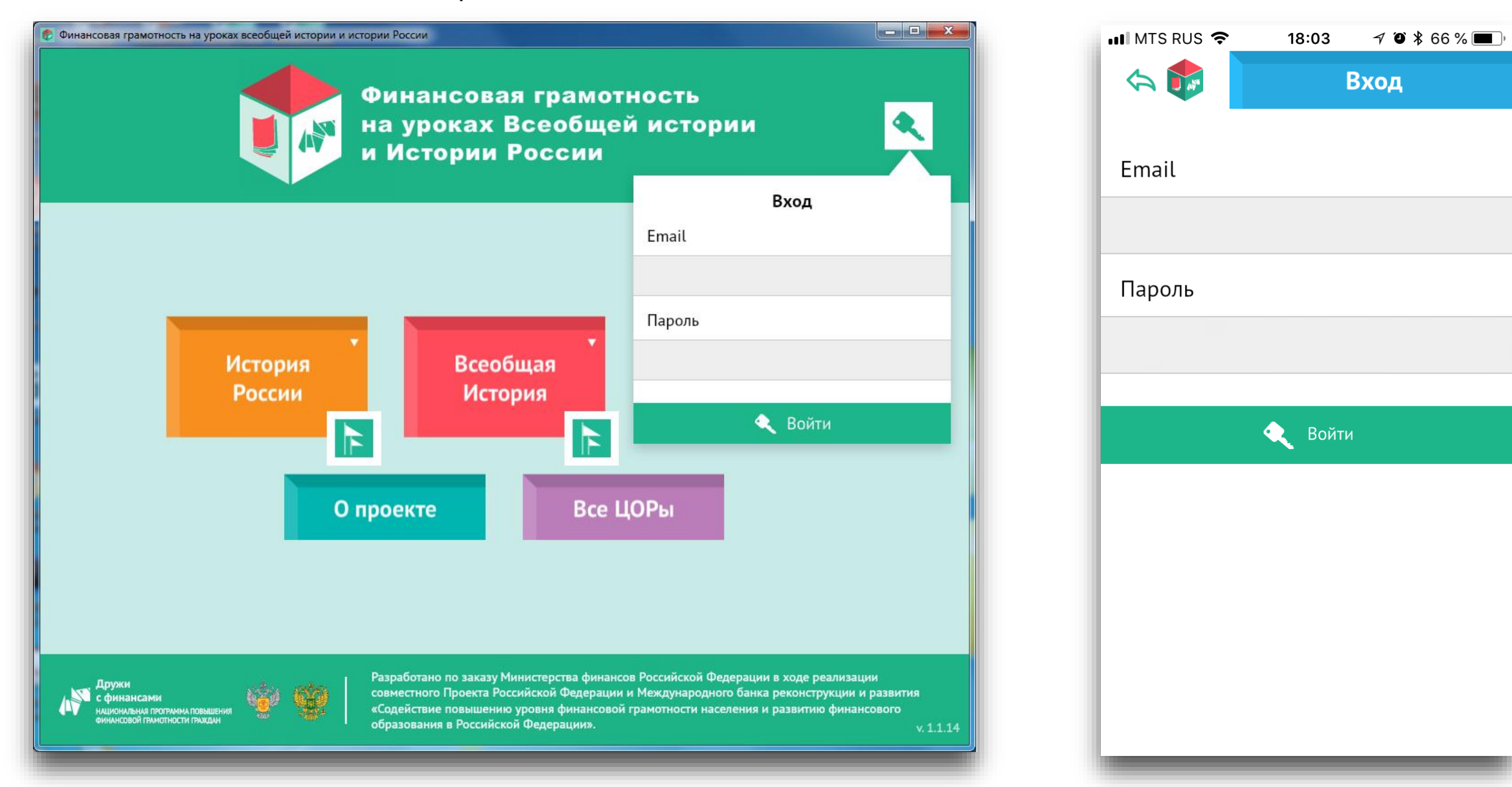

Зайдя в личный кабинет под своим логином и паролем, ученик может увидеть поступившие задания, статус заданий, а также выполнить доступные ему задания (в связи с ограничениями по технической реализации выполнение творческих заданий не доступно в версии для смартфонов).

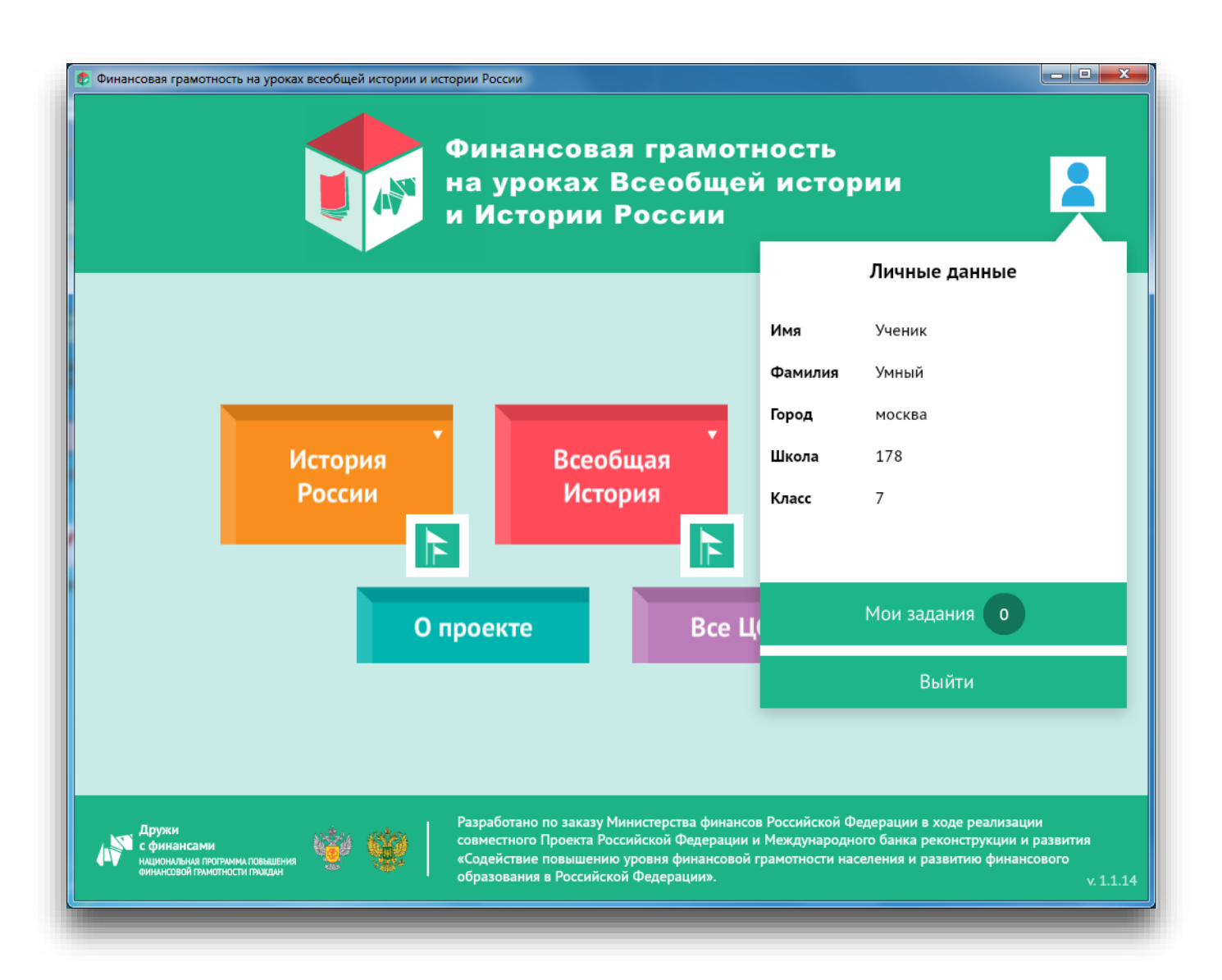

| 📲 MTS RUS 🗢         | <b>22:30</b>            |
|---------------------|-------------------------|
| h 🚓 🎓               | Мои задания             |
| Статус пе вып       | юлнено                  |
| <b>Задание</b> тест | 3                       |
| <b>Учитель</b> Умнь | ій Учитель              |
| Выполнить до        | о 07 марта              |
| Статус Не вып       | юлнено                  |
| <b>Задание</b> К1   |                         |
| <b>Учитель</b> Умнь | ій Учитель              |
| Выполнить до        | о 23 марта              |
| Статус Выполі       | нено и проверено учител |
| <b>Задание</b> с2   |                         |
| <b>Учитель</b> Умнь | ій Учитель              |
| Выполнить до        | о 04 апреля             |
| Статус Выпол        | нено и проверено учител |
| Задание Тест3       | 3                       |
| N                   | ×                       |

Кликнув на проверенные задания или задания в разделе «Моя статистика», ученик может посмотреть результаты выполнения задания.

| 😨 Финансовая грамотность на уроках Всеобщей истории и Истории России                                              |                                   |
|----------------------------------------------------------------------------------------------------|-----------------------------------|
| Результаты                                                                                                    |                                   |
| Дополните предложение.                                                                                            | S IVIACE                          |
| Нет ответа                                                                                                    |                                   |
| Вопрос №4 по теме «Аргентарии»                                                                                    | 5 Класс Неверно                   |
| Высказывание о том, что деньги «дали начало алчности, ибо явилась возмож и наживаться, не трудясь», принадлежало: | кность заниматься ростовщичеством |
| римскому писателю Петронию Арбитру                                                                                |                                   |
| римскому писателю Плинию Старшему                                                                                 |                                   |
| римскому юристу Марку Антистию Лабеону                                                                            |                                   |
|                                                                                                    |                                   |
| Вопрос №5 по теме «Аргентарии»                                                                                    | 5 Класс Верно                     |
| Ë                                                                                                    |                                   |

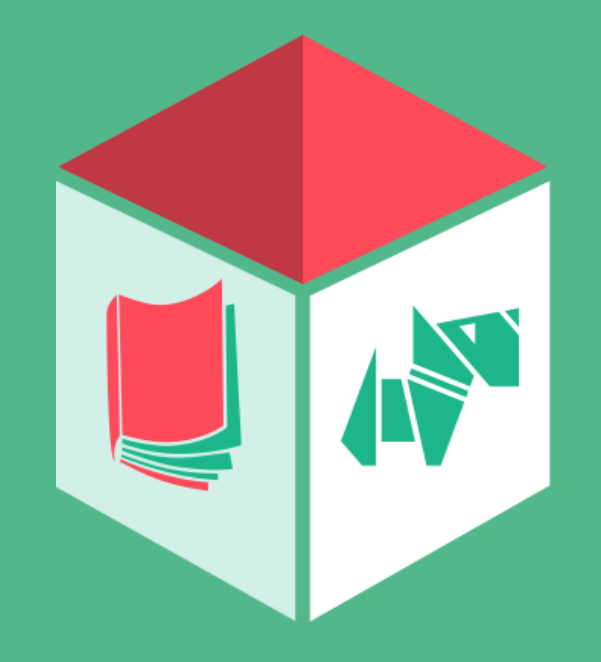

# Спасибо за внимание!

Разработано Компанией «ОСЗ»